# Canon

大判プリンタ

### imageprograf iPF815/iPF825

# 基本操作ガイド

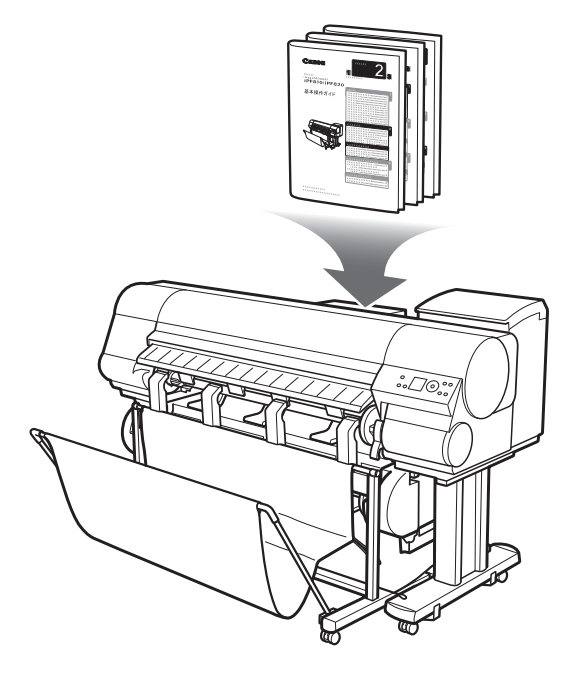

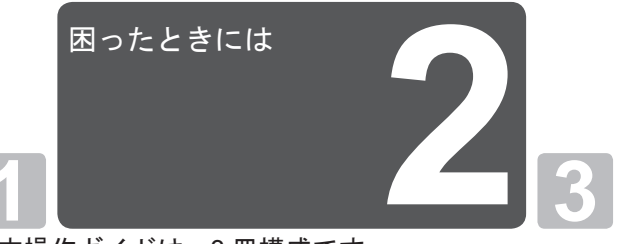

基本操作ガイドは、3冊構成です。 必ず■本体操作ガイドの「▲安全にお使いいただくた めに」をお読みください。

| 本体操作               |    |   |
|--------------------|----|---|
| ▲安全にお使いいただくために     | 2  |   |
| 取扱説明書の種類           | 5  |   |
| 取扱説明書の使い方          | 6  | F |
| 各部の説明              | 8  | L |
| ロール紙にロールホルダーをセットする | 12 | L |
| ロール紙をプリンタにセットする    | 14 | L |
| ロール紙をプリンタから取り外す    | 18 | L |
| カット紙をプリンタにセットする    | 22 | L |
| カット紙を取り外す          | 24 | L |
| 消耗品                | 25 | L |
| インクタンクを交換する        | 26 | L |
| メンテナンスカートリッジを交換する  | 32 | L |
| プリントヘッドを交換する       | 37 |   |
| メニューマップ            | 42 |   |

| k | っ | た | لح | き | には |  |
|---|---|---|----|---|----|--|
|   |   |   |    |   |    |  |

| こんなときには            | 2  |
|--------------------|----|
| ロール紙がつまったときは       | 18 |
| カット紙がつまったときは       | 21 |
| 用紙が汚れるときは          | 23 |
| 印刷がかすれるときは         | 25 |
| 縦線がゆがんだり色ずれがおきるときは | 26 |
| スジが入るときは           | 28 |
| 罫線の長さが合わないときは      | 30 |
| エラーメッセージー覧         | 32 |

#### プリンタを運ぶときには

- プリンタの輸送の準備をする......2 プリンタを再設置する......8
- プリンタドライバインストール

JPN

2

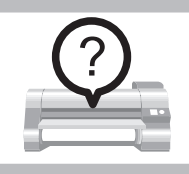

# こんなときには

ここでは、トラブルが発生した場合の対処法について説明します。

#### ■用紙に関するトラブル

| 症状                     | 原因                                                         | 処置                                                                                                    |
|------------------------|------------------------------------------------------------|----------------------------------------------------------------------------------------------------|
| ロール紙が給紙口に入らない          | ロール紙がカールしています。                                             | カールを直して、ロール紙をセットし直します。                                                                                                    |
|                        | [ロール紙2(下段)]に給紙できない<br>場合は、[ロールユニット接続ケー<br>ブル]が外れています。      | [ロールユニット用電源コネクタ]とロールユニット側<br>のコネクタに、[ロールユニット接続ケーブル]を奥まで<br>しっかり差し込んでください。                                                                                                    |
| カット紙をセットできない           | 給紙元の選択が間違っています。                                            | [給紙選択]キーを押して、[カット紙ランプ]を点灯させ<br>ます。                                                                                                    |
| 用紙をきれいにカットできない         | 用紙のカット位置の端部が折れ曲<br>がっています。                                 | 用紙の端部の折れ曲がりを直します。                                                                                                    |
|                        | カット時に用紙のカット位置の端<br>部が浮き上がっています。                            | 用紙を正しくセットし直します。                                                                                                    |
| 用紙がカットされない             | プリンタドライバの[オートカット<br>設定]で[なし]または[カットライン<br>を印刷]を選択しています。    | プリンタドライバの[オートカット設定]で[あり]を選<br>択します。                                                                                                    |
|                        | [メインメニュー]の[カットモード]で[イジ<br>エクトカット]または[ユーザーカット]を選択し<br>ています。 | [メインメニュー]の[カットモード]で[自動カット]を選択しま<br>す。                                                                                                    |
|                        | [巻き取り装置]を使用しているときは、ロール紙はカットされません。                          | [操作パネル]から[用紙カット]を実行するか、[リリースレ<br>バー]を上げて、ロール紙をハサミでカットしてくださ<br>い。<br>(→電子マニュアル「印刷した用紙を巻き取り装置(オ<br>プション)から取り外す」)                                                                                                    |
| 巻き取り装置が回転し続ける          | [巻き取りセンサー]の経路に異物が<br>あります。                                 | 異物を[巻き取りセンサー]の経路から取り除きます。<br>[バスケット布]や[バスケットロッド]は、[巻き取りセン<br>サー]をさえぎらないように置いてください。                                                                                                    |
|                        | [巻き取りセンサー]のコードが[巻<br>き取り装置R]に正しく接続されて<br>いません。             | 以下の手順で、[巻き取りセンサー]のコードを接続し直<br>します。<br>1. プリンタ本体の電源をオフにします。<br>2. [巻き取りセンサー]のコードを、[巻き取り装置R]か<br>らいったん取り外し、再度奥までしっかりと差し込<br>みます。<br>3. プリンタの電源をオンにします。<br>(→電子マニュアル「巻き取り装置を使用する」)<br>再び[巻き取り装置]が回転し続ける場合は、キヤノンお<br>客様相談センターへご連絡ください。 |
| クリアフィルムのサイズを検知で<br>きない | [プラテン]がインクなどで汚れてい<br>ます。                                   | [上カバー]を開いて、[プラテン]全域を清掃します。<br>(→2用紙が汚れるときは)                                                                                                    |

## 印刷が開始されない

| 症状                           | 原因                                                   | 処置                                                                                                    |
|------------------------------|------------------------------------------------------|----------------------------------------------------------------------------------------------------|
| 操作パネルのデータランプが点灯<br>しない       | プリンタの電源が入っていません。                                     | 電源コードがしっかり奥まで接続されていることを確<br>認します。[電源]キーを押して、プリンタの電源をオン<br>にします。                                                                                                    |
|                              | 印刷時に、目的のプリンタが選択<br>されませんでした。(プリンタはス<br>リープモードの状態です。) | Windowsの場合は、印刷ダイアログボックスの[プリン<br>タの選択]や[プリンタ設定]でプリンタを選択し、印刷<br>し直します。                                                                                                    |
|                              |                                                      | Mac OS Xの場合は、プリンタドライバのダイアログ<br>ボックスを開き、[プリンタ]の一覧からプリンタを選択<br>し、印刷し直します。                                                                                                    |
|                              | 印刷ジョブが一時停止になってい<br>ます。(プリンタはスリープモード<br>の状態です。)       | <ul> <li>Windowsの場合は、以下の手順で一時停止を解除します。</li> <li>1. [プリンタとFAX](または[プリンタ])ウィンドウのプリンタのアイコンを選択します。</li> <li>2. [ファイル]メニューから[一時停止]を選択してチェックを外し、一時停止を解除します。</li> <li>Mac OS Xの場合は、以下の手順で一時停止を解除します。</li> <li>1. [プリンタ設定ユーティリティ](または[プリントセンター])を開きます。</li> <li>2. プリンタを選択し、[プリンタ]メニューから[プリンタを再開](または[ジョブを開始))を選択し、一時</li> </ul> |
| 印刷データを送信してもプリンタ<br>が動かない     | プリンタがオフラインモードに<br>なっています。                            | 停止を解除します。<br>[操作パネル]の[オンライン]キーを押して、オンライン<br>モードにします。                                                                                                    |
|                              | プリンタの[出力方法]で、[ボックス<br>保存]を選択して印刷しました。                | ハードディスクに保存したジョブを印刷します。<br>(→電子マニュアル「保存したジョブを印刷する」)                                                                                                    |
| ディスプレイに[インク充填中です。]と<br>表示された | プリンタの動作中に、強制的に電源<br>を切ってしまいました。                      | インクの充填が完了するまでお待ちください。インク<br>の充填は、10分程度かかる場合があります。                                                                                                    |
| ディスプレイに[攪拌中です。]と表<br>示された    | インク攪拌動作が実行されていま<br>す。                                | 攪拌の動作時間は、電源オフの経過期間により異なり<br>ます(約1分30秒~約20分)。攪拌動作中でも[オンライ<br>ン]モードになれば印刷などの操作ができます。                                                                                                    |

# プリンタが途中で停止する

| 症状                        | 状態                                                      | 処置                                                                                                    |
|---------------------------|---------------------------------------------------------|----------------------------------------------------------------------------------------------------|
| ディスプレイにエラーメッセージ<br>が表示される | 印刷中にエラーメッセージが表示<br>されます。                                | エラーメッセージを確認し、必要な処置を行います。<br>(→2エラーメッセージー覧)                                                                                                    |
|                           | 印刷中にロール紙がなくなり、後端<br>をテープで止められているロール<br>紙が搬送できずに止まっています。 | 使い終わったロール紙を取り除き、新しいロール紙に<br>交換します。<br>(→ 1 ロール紙をプリンタから取り外す)<br>(→電子マニュアル「ロール紙からロールホルダーを取<br>り外す」)<br>(→電子マニュアル「ロール紙をセットして印刷する」)                                                                                                    |
| 用紙が白紙で排紙される               | ロール紙の先端が切り揃えられて<br>います。                                 | 正常な動作です。<br>プリンタのメニューの[先端プレカット]で[オン]が選択され<br>ている場合、および[先端プレカット]で[自動]が選択されて<br>いてかつロール紙の先端が斜めに切られていた場合<br>は、ロール紙をセットしたときに先端を切り揃えて白<br>紙の紙片を排紙します。給紙の準備が完了すると、印刷<br>できる状態になります。<br>[先端プレカット]で[オフ]を選択すると、先端は切り揃えられ<br>ず、白紙の紙片も排紙されません。 |
|                           | プリントヘッドのノ <i>ズ</i> ルがつまっ<br>ています。                       | ノズルチェックパターンを印刷し、プリントヘッドの<br>状態を確認します。<br>(→電子マニュアル「ノズルのつまりをチェックする」)<br>ノズルがつまっている場合は、プリントヘッドをク<br>リーニングします。<br>(→2印刷がかすれるときは)                                                                                                    |
|                           | ご使用のプリンタに合っていない<br>プリンタドライバから送信された<br>印刷ジョブを受信しました。     | ご使用のプリンタに合ったimagePROGRAFプリンタ<br>ドライバで印刷し直します。                                                                                                    |
|                           | [自動回転]が[オン]に設定された状<br>態で、HP RTLコマンドを含む印刷<br>データを受信しました。 | [自動回転]を[オフ]に設定し、印刷してください。<br>(→電子マニュアル「メインメニューの設定値」)                                                                                                    |
|                           | プリンタが故障しています。                                           | キヤノンお客様相談センターへご連絡ください。                                                                                                    |

## 印刷品質のトラブル

| 症状      | 原因                                                                      | 処置                                                                                                    |
|---------|-------------------------------------------------------------------------|----------------------------------------------------------------------------------------------------|
| 印刷がかすれる | 用紙の裏面に印刷しています。                                                          | 用紙の表面に印刷します。                                                                                                    |
|         | プリントヘッドのノズルがつまっ<br>ています。                                                | ノズルチェックパターンを印刷し、ノズルのつまり を<br>確認します。<br>(→電子マニュアル「ノズルのつまりをチェックする」)                                                                                                    |
|         | インクタンクを取り外したままプ<br>リンタを放置したため、インク供給<br>部にインクがつまっています。                   | インクタンクを取り付けた状態で24時間以上経過し<br>てから、[^ッドクリーニングB]を実行します。<br>(→2印刷がかすれるときは)                                                                                                    |
|         | [上カバー]内部に、つまった用紙の<br>紙片が残っています。                                         | 以下の手順で、[上カバー]内部に残っている紙片を取り<br>除きます。<br>1.[オンライン]キーを押して、オフラインモードにしま<br>す。<br>2.[上カバー]を開いて、[プラテン]上に[キャリッジ]が<br>ないことを確認します。<br>3.[上カバー]内部に残っている紙片を取り除きます。<br>(→2ロール紙がつまったときは)<br>(→2カット紙がつまったときは)<br>4.[上カバー]を閉じます。 |
|         | フチなし印刷で用紙をカットする<br>ときに、インクが乾燥していませ<br>ん。                                | プリンタのメニューで[用紙詳細設定]の[ロール紙乾燥時<br>間]の設定時間を長くします。<br>(→電子マニュアル「メインメニューの設定値」)                                                                                                    |
|         | プリンタドライバの[詳細設定モー<br>ド]の[印刷品質]の設定が[標準]また<br>は[速い]の場合、印刷がかすれるこ<br>とがあります。 | プリンタドライバの[詳細設定モード]の[印刷品質]で、<br>[最高]または[きれい]を選択し、印刷します。<br>[速い]または[標準]が選択されている場合は、[最高]ま<br>たは[きれい]と比較して、印刷にかかる時間と消費イン<br>クは少なくなりますが、印刷品質が低くなります。<br>(→電子マニュアル「印刷するときに優先する要素や色<br>を設定して印刷する」)                      |

| 症状              | 原因                                                                   | 処置                                                                                                    |
|-----------------|----------------------------------------------------------------------|----------------------------------------------------------------------------------------------------|
| プリントヘッドが用紙にこすれる | プリンタドライバで指定した用紙<br>の種類と、プリンタにセットした用<br>紙の種類が合っていません。                 | プリンタドライバで指定した用紙の種類に合った用紙<br>をプリンタにセットします。<br>(→1 ロール紙をプリンタにセットする)<br>(→1 カット紙をプリンタにセットする)                                                                                                    |
|                 |                                                                      | ブリンタドライバの用紙の種類を、ブリンタにセット<br>した用紙の種類に合わせます。<br>1. [ストップ]キーを1秒以上押し続けて、印刷を中止し<br>ます。<br>2. プリンタドライバで用紙の種類を設定し直し、印刷<br>します。                                                                                   |
|                 | 用紙が正しくセットされていない<br>ため、用紙が波打っています。                                    | 用紙をセットし直します。<br>(→ 1 ロール紙をプリンタにセットする)<br>(→ 1 カット紙をプリンタにセットする)                                                                                                    |
|                 | プリントヘッドの高さが低く設定<br>されています。                                           | [^ッド高さ]で[自動]を選択します。<br>(→電子マニュアル「用紙のこすれや画像のぼやけを改<br>善する(ヘッド高さ)」)                                                                                                    |
|                 | 厚い用紙や、インクを吸収すると<br>カールしたり波打ちが起こりやす<br>い用紙に印刷しています。                   | 厚口コート紙のように紙ベースの用紙の場合は、[吸着<br>カ]で[やや強い]または[強い]を選択します。それでもこ<br>すれる場合は、[ヘッド高さ]でプリントヘッドの高さを<br>[高い]に設定します。<br>(→電子マニュアル「用紙の吸着力を変更する(吸着<br>カ)」)<br>(→電子マニュアル「用紙のこすれや画像のぼやけを改<br>善する(ヘッド高さ)」)                   |
|                 |                                                                      | トレーシングペーパー(CAD)のようにフィルムベース<br>の用紙の場合は、[吸着力]で[標準]、[やや強い]、または<br>[強い]を選択します。それでもこすれる場合は、[ヘッド高<br>さ]でプリントヘッドの高さを[高い]に設定します。<br>(→電子マニュアル「用紙の吸着力を変更する(吸着<br>力)」)<br>(→電子マニュアル「用紙のこすれや画像のぼやけを改<br>善する(ヘッド高さ)」) |
|                 |                                                                      | 厚さが0.1 mm以下の薄い用紙の場合は、[吸着力]で[弱<br>い]を選択します。それでもこすれる場合は、[^yり・高さ]<br>でプリントヘッドの高さを[高い]に設定します。<br>(→電子マニュアル「用紙の吸着力を変更する(吸着<br>力)」)<br>(→電子マニュアル「用紙のこすれや画像のぼやけを改<br>善する(ヘッド高さ)」)                                |
|                 | プリンタに用紙をセットするとき<br>に、実際にセットした用紙と、[ディ<br>スプレイ]で選択した用紙の種類が<br>合っていません。 | 用紙をプリンタにセットするときに、パネルのメ<br>ニューから正しい用紙種類を選択します。<br>(→1ロール紙をプリンタにセットする)<br>(→1カット紙をプリンタにセットする)                                                                                                    |

| 症状       | 原因                                                           | 処置                                                                                                    |
|----------|--------------------------------------------------------------|----------------------------------------------------------------------------------------------------|
| 用紙の端が汚れる | フチなし印刷や小さなサイズの用<br>紙を印刷した後、[プラテン]が汚れ<br>ています。                | [上カバー]を開いて[プラテン]を清掃します。<br>(→ <mark>2</mark> 用紙が汚れるときは)                                                                                                    |
|          | プリンタドライバで指定した用紙<br>の種類と、プリンタで指定した用紙<br>の種類が合っていません。          | プリンタの用紙の種類を、プリンタドライバで指定した用紙の種類に合わせます。<br>(→電子マニュアル「用紙の種類を選択する(ロール<br>紙)」)<br>(→電子マニュアル「用紙の種類を選択する(カット<br>紙)」)                                                                           |
|          |                                                              | プリンタドライバの用紙の種類を、プリンタで指定し<br>た用紙の種類に合わせます。<br>1.[ストップ]キーを1秒以上押し続けて、印刷を中止し<br>ます。<br>2. プリンタドライバで用紙の種類を設定し直し、印刷<br>します。                                                                   |
|          | 用紙にしわやカールがあります。                                              | しわやカールを取ってから、用紙をセットし直します。<br>一度印刷した用紙は使用しないでください。<br>(→ 1 ロール紙をプリンタにセットする)<br>(→ 1 カット紙をプリンタにセットする)                                                                                     |
|          | カット屑軽減機能がオンになって<br>いるため、用紙のカット位置にカッ<br>ト屑軽減ラインが印刷されていま<br>す。 | カット屑軽減機能が必要ない場合は、プリンタのメ<br>ニューで[カット屑軽減]をオフにします。<br>(→電子マニュアル「メインメニューの設定値」)                                                                                                    |
|          | プリントヘッドの高さが低く設定<br>されています。                                   | [ヘッド高さ]で[自動]を選択します。<br>(→電子マニュアル「用紙のこすれや画像のぼやけを改<br>善する(ヘッド高さ)」)                                                                                                    |
|          | 厚い用紙や、インクを吸収すると<br>カールしたり波打ちが起こりやす<br>い用紙に印刷しています。           | 厚口コート紙のように紙ベースの用紙の場合は、[吸着<br>カ]で[やや強い]または[強い]を選択します。それでもこ<br>すれる場合は、[ヘッド高さ]でプリントヘッドの高さを<br>[高い]に設定します。<br>(→電子マニュアル「用紙の吸着力を変更する(吸着<br>カ)」)<br>(→電子マニュアル「用紙のこすれや画像のぼやけを改<br>善する(ヘッド高さ)」) |
|          |                                                              | トレーシングペーパー(CAD)やフィルムベースの用紙<br>の場合は、[吸着力]で[標準]、[やや強い]、または[強い]を<br>選択します。それでもこすれる場合は、[^ッド高さ]でプ<br>リントヘッドの高さを[高い]に設定します。<br>(→電子マニュアル「用紙の吸着力を変更する(吸着<br>力)」)<br>(→電子マニュアル「用紙のこすれや画像のぼやけを改  |
|          | [排紙ガイド]が汚れています。                                              | 当 y る(ハット向さ)」)<br>[排紙ガイド]を清掃します。<br>(→電子マニュアル「プリンタの外装を清掃する」)                                                                                                    |

| 症状          | 原因                                                                                | 処置                                                                                                    |
|-------------|-----------------------------------------------------------------------------------|----------------------------------------------------------------------------------------------------|
| 用紙の表面が汚れる   | [用紙押さえ]が汚れています。                                                                   | [用紙押さえ]を清掃します。<br>(→ 2 用紙が汚れるときは)                                                                            |
|             | 乾きにくい用紙を使用しています。                                                                  | [操作パネル]のメニューで[ロール紙乾燥時間]を[1分]程度<br>に設定します。<br>(→電子マニュアル「メインメニューの設定値」)<br>乾きにくい用紙に印刷すると、印刷中に用紙がカール             |
|             |                                                                                   | このような場合は、[操作パネル]のメニューで[スキャン間ウ<br>ェイト]の[乾燥時間]と[領域]を設定します。<br>ただし、印刷に時間がかかるようになります。<br>(→電子マニュアル「メインメニューの設定値」) |
| 用紙の裏面が汚れる   | フチなし印刷や小さなサイズの用<br>紙を印刷した後、[プラテン]が汚れ                                              | [上カバー]を開いて[プラテン]を清掃します。<br>(→2用紙が汚れるときは)                                                                     |
|             | ています。<br>用紙幅検知機能をオフにして印刷<br>した結果、[プラテン]上に印刷され、<br>[プラテン]が汚れています                   | [キャリッジスキャン幅設定]を[固定]に設定します。<br>用紙幅検知機能をオンにし、[上カバー]を開いて[プラ<br>テン]を清掃します。<br>(→2用紙が汚れるときは)                      |
|             |                                                                                   | [上カバー]を開いて[プラテン]を清掃してから、ロール<br>紙を手動で[プラテン]上に送って印刷します。<br>(→2用紙が汚れるときは)<br>(→電子マニュアル「ロール紙を手動で送る」)             |
|             | [用紙押さえ]が汚れています。                                                                   | [用紙押さえ]を清掃します。<br>(→2用紙が汚れるときは)                                                                              |
| 色味が違って印刷される | プリンタドライバの[詳細設定モー<br>ド]でカラー調整が実行されていま<br>せん。                                       | プリンタドライバの[詳細設定モード]で[カラーモー<br>ド]の[色設定]で色を調整します。                                                               |
|             | コンピュータやモニタのカラー調<br>整が実行されていません。                                                   | コンピュータやモニタの取扱説明書を参照して、コン<br>ピュータやモニタのカラー調整を実行します。                                                            |
|             |                                                                                   | カラーマネジメントソフトウェアの取扱説明書を参照<br>して、カラーマネジメントソフトウェアの設定を調整<br>します。                                                 |
|             | プリントヘッドのノズルがつまっ<br>ています。                                                          | ノズルチェックパターンを印刷し、ノズルのつまりを<br>確認します。<br>(→電子マニュアル「ノズルのつまりをチェックする」)                                             |
|             | Windows用のプリンタドライバで<br>[アプリケーションのカラーマッチ<br>ングを優先する]チェックボックス<br>がオフになっています。         | プリンタドライバの[レイアウト]シートで[処理オプ<br>ション]をクリックし、表示されたダイアログで[アプリ<br>ケーションのカラーマッチングを優先する]チェック<br>ボックスをオンにします。          |
|             | 繰り返し使用するうちに、だんだん<br>プリントヘッドの特性が変化し、色<br>味が変わることがあります。                             | プリントヘッドの位置を調整します。<br>(→2縦線がゆがんだり色ずれがおきるときは)<br>(→電子マニュアル「縦線のゆがみや色ずれを手動で調<br>整する(手動ヘッド調整)」)                   |
|             | 同一機種のプリンタでも、ファーム<br>ウェアやプリンタドライバのバー<br>ジョン、各項目の設定、使用環境が<br>違うと、色味が変わることがありま<br>す。 | 以下の手順でプリンタの使用環境を揃えます。<br>1. ファームウェアやプリンタドライバのバージョンを<br>同じものに揃えます。<br>2. 各設定項目を同じ設定にします。                      |

| 症状         | 原因                                                   | 処置                                                                                                    |
|------------|------------------------------------------------------|----------------------------------------------------------------------------------------------------|
| 色味の違うスジが入る | 用紙の送り量が正しく調整されて<br>いません。                             | 用紙の送り量を調整します。<br>(→電子マニュアル「用紙の送り量を調整する」)                                                                                                    |
|            | 印刷ジョブの受信が途切れて、ス<br>ムーズに印刷されていません。                    | 他のアプリケーションや他の印刷ジョブを終了しま<br>す。                                                                                                    |
|            | プリンタのメニューの[紙送り調整]<br>で[長さ優先]が設定されています。               | [バンド合せ目優先]で印刷すると改善される可能性があ<br>ります。<br>プリンタのメニューの[紙送り調整]で[バンド合せ目優<br>先]を選択し、用紙の送り量を調整してから、印刷し直<br>します。<br>(→電子マニュアル「用紙の送り量を調整する」)                                                        |
|            | プリントヘッドの位置がずれてい<br>ます。                               | プリントヘッドの位置を調整します。<br>(→2縦線がゆがんだり色ずれがおきるときは)                                                                                                    |
|            | プリントヘッドのノズルがつまっ<br>ています。                             | ノズルチェックパターンを印刷し、ノズルのつまり を<br>確認します。<br>(→電子マニュアル「ノズルのつまりをチェックする」)                                                                                                    |
|            | [印刷品質]の設定が低い場合、印刷<br>にスジが入ることがあります。                  | プリンタドライバの[詳細設定モード]の[印刷品質]で、<br>より高品質の設定を選択し、印刷します。<br>[速い]または[標準]が選択されている場合は、[最高]ま<br>たは[きれい]と比較して、印刷にかかる時間と消費イン<br>クは少なくなりますが、印刷品質が低くなります。<br>(→電子マニュアル「印刷するときに優先する要素や色<br>を設定して印刷する」) |
|            | プリンタドライバで指定した用紙<br>の種類と、プリンタにセットした用<br>紙の種類が合っていません。 | プリンタドライバで指定した用紙の種類に合った用紙<br>をプリンタにセットします。<br>(→1ロール紙をプリンタにセットする)<br>(→1カット紙をプリンタにセットする)                                                                                                 |
|            |                                                      | プリンタドライバの用紙の種類を、プリンタにセット<br>した用紙の種類に合わせます。<br>1.[ストップ]キーを1秒以上押し続けて、印刷を中止し<br>ます。<br>2. プリンタドライバで用紙の種類を設定し直し、印刷<br>します。                                                                  |

| 症状       | 原因                                                                | 処置                                                                                                    |
|----------|-------------------------------------------------------------------|----------------------------------------------------------------------------------------------------|
| 色ムラが発生する | ベタ塗りが多い画像を、[線画・文字]<br>で印刷しています。                                   | プリンタドライバで[写真・イラスト]を選択します。                                                                                                    |
|          | カールしやすい用紙に印刷してい<br>ます。                                            | カールしやすい用紙の場合、用紙先端で色ムラが発生<br>することがあります。[プラテン]上の用紙の吸着力を強<br>くするか、用紙の先端に20 mm以上の余白を設定しま<br>す。<br>(→電子マニュアル「用紙の吸着力を変更する(吸着<br>力)」)                                                                            |
|          | [印刷品質]の設定が低い場合、色ム<br>ラが発生することがあります。                               | プリンタドライバの[詳細設定モード]の[印刷品質]で、<br>より高品質の設定を選択します。<br>[速い]または[標準]が選択されている場合は、[最高]ま<br>たは[きれい]と比較して、印刷にかかる時間と消費イン<br>クは少なくなりますが、印刷品質が低くなります。<br>(→電子マニュアル「印刷するときに優先する要素や色<br>を設定して印刷する」)                       |
|          | 画像に濃い部分と薄い部分がある<br>場合、濃淡の境目に色ムラが発生す<br>ることがあります。                  | プリンタドライバの[詳細設定モード]で[片方向印刷]<br>チェックボックスをオンにします。                                                                                                    |
|          | フチなし印刷の場合、印刷を中断し<br>て用紙をカットするため、用紙の先<br>端で若干の色ムラが発生すること<br>があります。 | プリンタドライバの[オートカット設定]で[なし]を選<br>択し、印刷します。この場合、左右のみフチなしで印刷<br>されます。印刷物を排紙、カットした後に、上下のフチ<br>をハサミなどでカットしてください。                                                                                                 |
|          |                                                                   | プリンタドライバの[詳細設定モード]の[印刷品質]で、<br>より高品質の設定を選択します。<br>(→電子マニュアル「印刷するときに優先する要素や色<br>を設定して印刷する」)                                                                                                    |
|          | プリントヘッドの位置がずれてい<br>ます。                                            | プリントヘッドの位置を調整します。<br>(→2 縦線がゆがんだり色ずれがおきるときは)                                                                                                    |
|          | 重ねて乾燥させると、色ムラの原因<br>となることがあります。                                   | 色ムラが出ないように、1枚毎に乾燥させることをお勧めします。                                                                                                    |
|          | 光沢紙、アート紙、コート紙を使用<br>した場合、濃度ムラが発生する場合<br>があります。                    | プリンタドライバの[詳細設定モード]の[印刷品質]で、<br>[最高]または[きれい]を選択し、印刷します。                                                                                                    |
|          | プリンタドライバで指定した用紙<br>の種類と、プリンタにセットした用<br>紙の種類が合っていません。              | プリンタドライバで指定した用紙の種類に合った用紙<br>をプリンタにセットします。<br>(→1ロール紙をプリンタにセットする)<br>(→1カット紙をプリンタにセットする)                                                                                                    |
|          |                                                                   | プリンタドライバの用紙の種類を、プリンタにセット<br>した用紙の種類に合わせます。<br>1.[ストップ]キーを1秒以上押し続けて、印刷を中止し<br>ます。<br>2. プリンタドライバで用紙の種類を設定し直し、印刷<br>します。                                                                                    |
|          | [操作パネル]のメニューで[スキャン間ウ<br>ェイト]の[領域]が[先端]に設定されて<br>います。              | [スキャン間ウェイト]の[領域]が[先端]に設定されている場合、<br>用紙の先端から約110~160 mmの位置に色ムラが発<br>生することがあります。(位置は[印刷品質]の設定によ<br>り異なります)<br>このような場合は、[スキャン間ウェイト]の[領域]を[全域]に設<br>定します。<br>ただし、印刷に時間がかかるようになります。<br>(→電子マニュアル「メインメニューの設定値」) |

| 症状                     | 原因                                                   | 処置                                                                                                    |
|------------------------|------------------------------------------------------|----------------------------------------------------------------------------------------------------|
| 画像の端部がぼやけたり、白スジが<br>入る | [プラテン]上での用紙の吸着力が強<br>すぎます。                           | [吸着力]で[弱い]を選択します。<br>(→電子マニュアル「用紙の吸着力を変更する(吸着<br>力)」)<br>プラテン上の青い[スイッチ]を、用紙のサイズに合わせ<br>て閉じます。<br>(→電子マニュアル「プラテン上の青いスイッチを設定<br>する」)                                                                                                    |
|                        | プリントヘッドの高さが高く設定<br>されています。                           | プリントヘッドの高さを低く設定します。<br>(→電子マニュアル「用紙のこすれや画像のぼやけを改<br>善する(ヘッド高さ)」)                                                                                                    |
|                        | プリンタドライバで指定した用紙<br>の種類と、プリンタにセットした用<br>紙の種類が合っていません。 | プリンタドライバで指定した用紙の種類に合った用紙<br>をプリンタにセットします。<br>(→ 11 ロール紙をプリンタにセットする)<br>(→ 11 カット紙をプリンタにセットする)                                                                                                    |
|                        |                                                      | プリンタドライバの用紙の種類を、プリンタにセット<br>した用紙の種類に合わせます。<br>1.[ストップ]キーを1秒以上押し続けて、印刷を中止し<br>ます。<br>2.プリンタドライバで用紙の種類を設定し直し、印刷<br>します。                                                                                                    |
| 印刷中に周期的な濃淡差が発生す<br>る   | 用紙の送り量が正しく調整されて<br>いません。                             | 用紙の送り量を調整します。<br>(→電子マニュアル「用紙の送り量を調整する」)                                                                                                    |
|                        | プリンタドライバで指定した用紙<br>の種類と、プリンタにセットした用<br>紙の種類が合っていません。 | プリンタドライバで指定した用紙の種類に合った用紙<br>をプリンタにセットします。<br>(→ 1 ロール紙をプリンタにセットする)<br>(→ 1 カット紙をプリンタにセットする)                                                                                                    |
|                        |                                                      | プリンタドライバの用紙の種類を、プリンタにセット<br>した用紙の種類に合わせます。<br>1.[ストップ]キーを1秒以上押し続けて、印刷を中止し<br>ます。<br>2.プリンタドライバで用紙の種類を設定し直し、印刷<br>します。                                                                                                    |
| 印刷物の縦方向の長さが正確では<br>ない  | プリンタのメニューの[紙送り調整]<br>で[バンド合せ目優先]が設定されて<br>います。       | 用紙の送り方向にサイズを正確に合わせたい場合は、<br>プリンタのメニューの[紙送り調整]で[長さ優先]を選<br>択し、[長さ調整]で調整値を入力します。<br>(→電子マニュアル「用紙の送り量を調整する」)<br>用紙の送り量は、0.02%の分解能で調整できます。<br>(→電子マニュアル「メインメニューの設定値」)                                                                                              |
|                        | プリンタドライバで指定した用紙<br>の種類と、プリンタにセットした用<br>紙の種類が合っていません。 | <ul> <li>プリンタドライバで指定した用紙の種類に合った用紙</li> <li>をプリンタにセットします。</li> <li>(→ 1 ロール紙をプリンタにセットする)</li> <li>(→ 1 カット紙をプリンタにセットする)</li> <li>プリンタドライバの用紙の種類を、プリンタにセットした用紙の種類に合わせます。</li> <li>1.[ストップ]キーを1秒以上押し続けて、印刷を中止します。</li> <li>プリンタドライバで用紙の種類を設定し直し、印刷します。</li> </ul> |

こんなときには

| 症状             | 原因                                                                                | 処置                                                                                                    |
|----------------|-----------------------------------------------------------------------------------|----------------------------------------------------------------------------------------------------|
| 印刷結果が斜めに印刷される  | [斜行検知精度]が[ゆるめ]、または[オ<br>7]に設定されています。                                              | [斜行検知精度]を[標準]に設定してください。                                                                                                    |
|                | [用紙幅検知]が[わ]に設定されています。                                                             | [用紙幅検知]を[オン]に設定してください。                                                                                                    |
| モノクロで印刷される     | プリンタドライバの[詳細設定モー<br>ド]の[カラーモード]で[モノクロ]、<br>[モノクロ(黒インク)]、[モノクロ(二<br>階調)]が設定されています。 | プリンタドライバの[詳細設定モード]の[カラーモー<br>ド]で[カラー]を選択し、印刷し直します。                                                                                                    |
|                | プリントヘッドのノズルがつまっ<br>ています。                                                          | ノズルチェックパターンを印刷し、ノズルのつまりを<br>確認します。<br>(→電子マニュアル「ノズルのつまりをチェックする」)                                                                                                    |
| 線の太さが均一に印刷されない | Windows用プリンタドライバの[処<br>理オプション]ダイアログボックス<br>で、[高速描画処理する]がチェック<br>されている。            | アプリケーションソフトの[ファイル]メニューの[印刷]<br>から、プリンタドライバの[プロパティ]ダイアログボッ<br>クスを開き、以下をお試しの上、印刷してください。<br>1.[基本設定]シートの[印刷時にプレビュー画面を表<br>示]のチェックを外してください。<br>2.[レイアウト]シートで、[ページレイアウト]のチェッ<br>クを外してください。<br>3.[レイアウト]シートの[処理オプション]ボタンをク<br>リックして開く[処理オプション]ダイアログボック<br>スで[高速描画処理する]のチェックを外してくださ<br>い。 |
|                | プラテン上の青い[スイッチ]の設定<br>が正しくない。                                                      | 印刷する用紙サイズに一致する番号の[スイッチ]を●<br>の反対側に動かします。<br>(→電子マニュアル「プラテン上の青いスイッチを設定<br>する」)                                                                                                    |
|                | プリンタドライバで指定した用紙<br>の種類と、プリンタにセットした用<br>紙の種類が合っていません。                              | プリンタドライバで指定した用紙の種類に合った用紙<br>をプリンタにセットします。<br>(→1ロール紙をプリンタにセットする)<br>(→1カット紙をプリンタにセットする)<br>プリンタドライバの用紙の種類を、プリンタにセット                                                                                                    |
|                |                                                                                   | した用紙の種類に合わせます。<br>1.[ストップ]キーを1秒以上押し続けて、印刷を中止し<br>ます。<br>2. プリンタドライバで用紙の種類を設定し直し、印刷<br>します。                                                                                                    |
| 罫線がずれる         | プリントヘッドの位置が調整されていません。                                                             | プリントヘッドの位置を調整します。<br>(→2縦線がゆがんだり色ずれがおきるときは)<br>(→電子マニュアル「縦線のゆがみや色ずれを手動で調<br>整する(手動ヘッド調整)」)<br>(→電子マニュアル「罫線のずれを調整する(ヘッド傾<br>き調整)」)                                                                                                    |
|                | プリンタドライバで指定した用紙<br>の種類と、プリンタにセットした用<br>紙の種類が合っていません。                              | プリンタドライバで指定した用紙の種類に合った用紙<br>をプリンタにセットします。<br>(→1ロール紙をプリンタにセットする)<br>(→1カット紙をプリンタにセットする)<br>プリンタドライバの用紙の種類を、プリンタにセット<br>した用紙の種類に合わせます。<br>1.[ストップ]キーを1秒以上押し続けて、印刷を中止し<br>ます。<br>2. プリンタドライバで用紙の種類を設定し直し、印刷                                                                          |

## ▲ ネットワーク環境で印刷できない

| 症状                      | 原因                                                   | 処置                                                                                                    |
|-------------------------|------------------------------------------------------|----------------------------------------------------------------------------------------------------|
| プリンタをネットワークに接続できない      | プリンタのEthernetコネクタと<br>Ethernetケーブルが正しく接続さ<br>れていません。 | <ol> <li>正しいEthernetケーブルでプリンタがネットワーク<br/>に接続されていることを確認し、プリンタの電源を<br/>オンにします。ケーブルの接続方法については、セッ<br/>トアップガイドを参照してください。</li> <li>LINKランプが点灯していることを確認します。<br/>100BASE-TXで接続している場合は緑色、</li> <li>10BASE-Tで接続している場合はオレンジ色に点灯<br/>します。</li> <li>LINKランプが点灯しない場合は、以下の点を確認し<br/>てください。</li> <li>HUBの電源がオンになっていることを確認しま<br/>す。</li> <li>Ethernetケーブルのコネクタが正しく接続されて<br/>いることを確認します。</li> <li>Ethernetケーブルは、カチッとロックするまで<br/>Ethernetカーブルに問題がないことを確認しま<br/>す。</li> <li>Ethernetケーブルに問題がないことを確認しま<br/>す。</li> <li>HUBとの通信方式を確認します。</li> <li>HUBとの通信方式を確認します。</li> <li>プリンタは通常、HUBの通信モードや速度を自<br/>動で検出しますが(オートネゴシエーションモー<br/>ド)、HUBによっては、検出できない場合がありま<br/>す。その場合は、ご使用の通信方式に合わせて、手<br/>動で接続方式を設定してください。</li> <li>(一電子マニュアル「通信方式を手動で設定する」)</li> </ol> |
| TCP/IPネットワークで印刷できな<br>い | プリンタのIPアドレスが正しく設<br>定されていません。<br>プリンタのTCP/IPプロトコルが正  | プリンタのIPアドレスが正しく設定されていることを<br>確認します。<br>(→電子マニュアル「imagePROGRAF Device Setup<br>UtilityでIPアドレスを設定する」)<br>(→電子マニュアル「プリンタの操作パネルでIPアドレ<br>スを設定する」)                                                                                                    |
|                         | しく設定されていません。                                         | ることを確認します。<br>(→電子マニュアル「プリンタにTCP/IPネットワーク<br>の設定をする」)                                                                                                    |
|                         | 印刷を行うコンピュータが正しく<br>設定されていません。                        | コンピュータのTCP/IP設定が正しく行われているこ<br>とを確認します。<br>(→電子マニュアル「プリンタドライバの接続先を設定<br>する」)<br>(→電子マニュアル「TCP/IPネットワークで接続先を<br>設定する」)                                                                                                    |

| こんなときには |
|---------|
|---------|

| 症状                                 | 原因                                  | 処置                                                                                                    |  |
|------------------------------------|-------------------------------------|----------------------------------------------------------------------------------------------------|--|
| AppleTalkやBonjourネットワーク<br>で印刷できない | プリンタのAppleTalkプロトコルが<br>有効になっていません。 | AppleTalkプロトコルを有効にします。<br>(→電子マニュアル「プリンタにAppleTalkネットワー<br>クの設定をする」)                                                                                                    |  |
|                                    | 印刷を行うコンピュータが正しく<br>設定されていません。       | コンピュータ側のAppleTalk設定が正しく行われてい<br>ることを確認します。<br>(→電子マニュアル「AppleTalkネットワークで接続先<br>を設定する」)<br>(→電子マニュアル「Bonjourネットワークで接続先を<br>設定する」)                                                                                                    |  |
|                                    | コンピュータとプリンタが同一の<br>ネットワーク上にありません。   | Bonjour機能では、ルーターを経由した別のネットワー<br>クグループ上のプリンタで印刷することはできません。コンピュータとプリンタを同じネットワークグ<br>ループに接続してください。ご使用のネットワークの<br>設定については、ネットワーク管理者に確認してくだ<br>さい。                                                                                                    |  |
| NetWareネットワークで印刷でき<br>ない           | プリンタのNetWareプロトコルが<br>正しく設定されていません。 | プリンタのNetWareプロトコルが正しく設定されてい<br>ることを確認します。特に、有効なフレームタイプが選<br>択されていることを確認してください。<br>(→電子マニュアル「プリンタにNetWareネットワーク<br>の設定をする」)                                                                                                    |  |
|                                    | 印刷を行うコンピュータが正しく<br>設定されていません。       | コンピュータのNetWare設定が正しく行われているこ<br>とを確認します。<br>(→電子マニュアル「NetWareネットワークを設定す<br>る」)                                                                                                    |  |
|                                    | NetWareのサーバーやサービスが<br>正しく設定されていません。 | 以下の点を確認します。<br>1. NetWareサーバーが起動していることを確認しま<br>す。<br>2. NetWareサーバーに十分なディスクの空き容量があ<br>ることを確認します。ディスクの空き容量が不足す<br>ると、サイズの大きいジョブを印刷できない場合が<br>あります。<br>3. NWADMINまたはPCONSOLEを起動し、プリント<br>サービスが正しく設定され、プリントキューが使用<br>可能であることを確認します。<br>4. 他のサブネットにあるプリンタへのデータの送信<br>に失敗する場合は、プリンタのプロトコル設定で、<br>NCPバーストモードをオフにします。<br>5. キューサーバーモードで使用している場合は、プリ<br>ンタタイプを「その他/不明」に設定します。 |  |

# HP-GL/2に関するトラブル

| 症状                                 | 原因                                                  | 処置                                                                                                    |
|------------------------------------|-----------------------------------------------------|----------------------------------------------------------------------------------------------------|
| HP-GL/2で線/画像が欠けて印刷さ                | メモリがいっぱいです。                                         | データ容量を確認してください。                                                                                                    |
| れる。                                | 本プリンタでサポートされていな<br>いHP-GL/2コマンドを受信してい<br>ます。        | 印刷データや設定を確認してください。                                                                                                    |
|                                    | [自動回転]が[オン]に設定された状態で、HP RTLコマンドを含む印刷<br>データを受信しました。 | [自動回転]を[オフ]に設定し、印刷してください。<br>(→電子マニュアル「メインメニューの設定値」)                                                                                                   |
| HP-GL/2で線が太く(細く)印刷さ<br>れる。         | メインメニューの[線幅]の設定が正<br>しくありません。                       | [線幅]の設定を確認してください。また、細い線がかす<br>れて印刷されるような場合は、メインメニューの[細線<br>強調]で[オン]を選択すると、細い線をくっきりと印刷し<br>ます。<br>(→電子マニュアル「メインメニューの設定値」)                               |
| HP-GL/2でモノクロ(カラー)で印<br>刷される。       | [カラーモード]の設定が間違っています。                                | プリンタの[操作パネル]で[カラーモード]の設定を確認して<br>ください。<br>(→電子マニュアル「メインメニューの設定値」)<br>ただし、このプリンタでは、[カラーモード]で[モノクロ]を選択し<br>た場合でも、プリントヘッドの性能維持のため微量の<br>カラーインクを消費して印刷します。 |
| HP-GL/2の線画で色味が違って印<br>刷される。        | メインメニューの[明細線補正]が[オ<br>ン]に設定されている。                   | [オ7]を選択すると思い通りの印刷結果を得られること<br>があります。ただし、色によっては細線が途切れて印刷<br>される場合があります。                                                                                 |
| HP-GL/2で出力時間が長い。                   | 印刷データの容量が大きいと、印刷<br>に時間がかかります。                      | プリンタの[操作パネル]で[入力解像度]を[300dpi]に設<br>定してください。<br>(→電子マニュアル「メインメニューの設定値」)                                                                                 |
| HP-GL/2でプリンタが途中で停止<br>する(キャリッジの停止) | 印刷データの解析を行っています。                                    | そのまましばらくお待ちいただくか、プリンタの[操作<br>パネル]で[入力解像度]を[300dpi]に設定してください。<br>(→電子マニュアル「メインメニューの設定値」)                                                                |
| HP-GL/2で指定したサイズよりも<br>6mm大きく印刷される  | アプリケーションで作成された、<br>HP-GL/2データのページサイズが<br>正しくありません。  | [メインメニュー]の[ページサイズ処理1]を[オン]に設定して<br>ください。<br>(→電子マニュアル「メインメニューの設定値」)                                                                                    |
| HP-GL/2で定型サイズを指定して<br>も最大サイズで出力される | アプリケーションで作成された、<br>HP-GL/2データのページサイズが<br>正しくありません。  | [メインメニュー]の[ページサイズ処理2]または[用紙節約]<br>を[オン]に設定してください。<br>最適なレイアウトに変更されます。<br>(→電子マニュアル[メインメニューの設定値」)                                                       |

# その他のトラブル

| 症状            | 原因               | 処置                                                                                                    |
|---------------|------------------|----------------------------------------------------------------------------------------------------|
| 電源がオンにならない    | 電源コードが抜けています。    | コンセントに電源コードを接続してから、プリンタの<br>電源をオンにします。                                                                                                    |
|               | 所定の電圧が供給されていません。 | コンセントやブレーカーの電圧を確認します。プリン<br>タの仕様に合った電源を使用してください。<br>(→電子マニュアル「仕様」)                                                                                                    |
| 異常音かなと思ったときには | プリンタの動作音がした。     | <ul> <li>(一电子× ー エノ アレーロ(オノ)</li> <li>以下のような場合は、異常ではありません。</li> <li>(ブラテン)から吸引音がする<br/>用紙の浮き上がりを防ぐために、[プラテン]表面<br/>には[吸引口]があり、用紙を吸引しています。</li> <li>・用紙のサイズを変更したときや[キャリッジ]が反<br/>転するときに音がする<br/>B0~44 インチの用紙で起こりやすい現象です。<br/>用紙のサイズを変更したときに、用紙がない位置の<br/>[吸引口]の吸引を止めるために、用紙の吸引範囲<br/>を切り替える弁が自動的に切り替わり、音がする場<br/>合があります。<br/>また、インクの吐き出しを良好にするために、印刷<br/>中に[キャリッジ]が反転するタイミングでインク<br/>が吐き出されますが、このときに、用紙の吸引範囲<br/>を切り替える弁が自動的に切り替わり、音がする場<br/>合があります。</li> <li>・印刷中にロール紙がはためく音がする<br/>大きいサイズの用紙が送られるときに、はためく音<br/>がする場合があります。</li> <li>・の副やにロール紙がはためく音がする<br/>プリンタのメンテナンスのため、所定の期間が経過<br/>するとスリープモード中でもクリーニング動作が自<br/>動実行されます。</li> <li>・突然イソク攪拌動作の音がする<br/>最適な印字品位を保つため、所定の期間が経過する<br/>ごとにスリープモード中でもインク攪拌動作が自動<br/>実行されます。提拌動作時間は約1分30秒です。<br/>また、以下のタイミングでもインク攪拌動作が自動<br/>実行されます。なお、操作パネルのディスプレイに<br/>[攪拌中です。]と表示されている間に他の操作はで<br/>きません。</li> <li>・電源オン後(攪拌の動作時間は、電源オフの経過<br/>期間により異なります(約1分30秒~約20分)。<br/>攪拌動作中でも[オンライン]モードになれば印<br/>刷などの操作ができます。)</li> <li>・データ送信後(約1分30秒後に[オンライン]モー<br/>ドになり、プリント動作が開始されます。ただし、<br/>ブリントデータのサイズによってはデータ受信<br/>動作から開始される場合もあります。)</li> <li>・インクタンク交換後(攪拌の動作時間は約3分<br/>30秒です。攪拌動作中でも[オンライン]モード<br/>になりば100015000445045045045045045045045045045045045</li></ul> |
|               |                  | 上記以外の場合は、キヤノンお客様相談センターへご<br>連絡ください。                                                                                                    |

| 症状                                 | 原因                                 | 処置                                                                                                    |
|------------------------------------|------------------------------------|----------------------------------------------------------------------------------------------------|
| メンテナンスカートリッジの確認<br>を指示するメッセージが消えない | 交換した新しいメンテナンスカー<br>トリッジが認識されていません。 | 交換した新しいメンテナンスカートリッジを取り外<br>し、再度しっかり差し込み直します。                                                                                             |
|                                    |                                    | プリンタを再起動します。                                                                                                    |
| インクが異常に消費される                       | 全面カラーの多数の印刷物が印刷<br>されています。         | 写真など色を塗りつぶすような印刷物の場合、インク<br>を多く消費します。異常ではありません。                                                                                          |
|                                    | [ヘッドクリーニングB]が頻繁に実行され<br>ています。      | [ヘッドクリーニングB]を実行すると、インクを多く消費しま<br>す。異常ではありません。プリンタの輸送後、長期間プ<br>リンタを使用しなかった後、またはプリントヘッドの<br>トラブル時以外は、できる限り[ヘッドクリーニングB]を実行<br>しないことをお勧めします。 |
|                                    | 初期充填が行われました。                       | 初めてプリンタを使用する場合やプリンタの輸送後に<br>使い始める場合、インクタンクとプリントヘッド間で<br>インクの初期充填が行われるため、インクの残量表示<br>がすぐに80%になることがあります。異常ではありま<br>せん。                     |
|                                    | ノズルがつまっています。                       | ノズルのつまりをチェックしてください。<br>(→電子マニュアル「ノズルのつまりをチェックする」)                                                                                        |

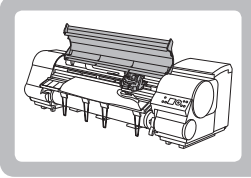

ロール紙がつまったときは

ここでは、ロール紙のつまりを取り除く方法について説明します。

ロール紙がつまったときは、以下の手順でロール紙を取り除きます。

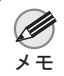

・紙片など、つまった用紙が見つからない場合は、プリンタ下部または上カバー内部を探してください。(→電子マニュアル「つまった用紙が見つからない場合は」)

プリンタの電源をオフにします。(→電子マニュアル「電 源をオン/オフにする」)

2 [上カバー]を開きます。

3 [キャリッジ]が出ている場合は、用紙から離すように、 [キャリッジ]を移動します。

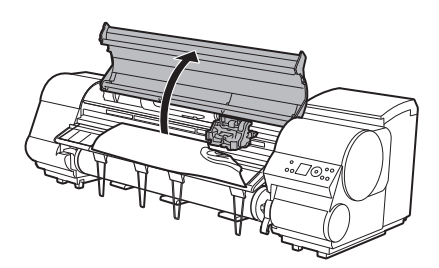

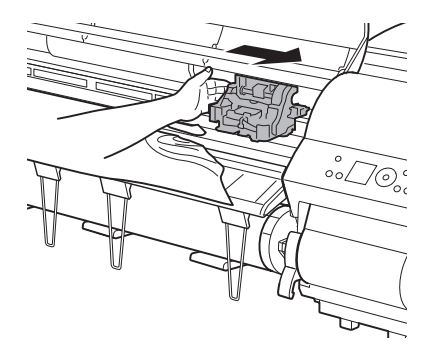

[カッター]が出ている場合は、用紙から離すように、[カッ ター]を右端へ移動します。

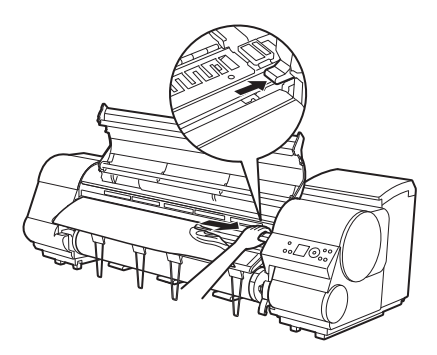

 ・[カッター]が左端にある場合は必ず右端に移動してください。[カッター]が左側にあると、電源をオ 重要
 ンにしたときに用紙が破れてしまう場合があります。

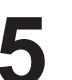

[リリースレバー]を上げます。

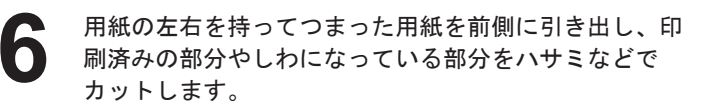

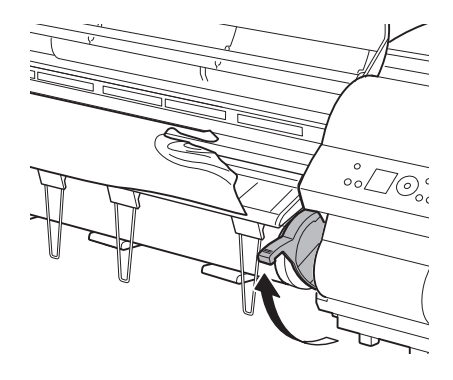

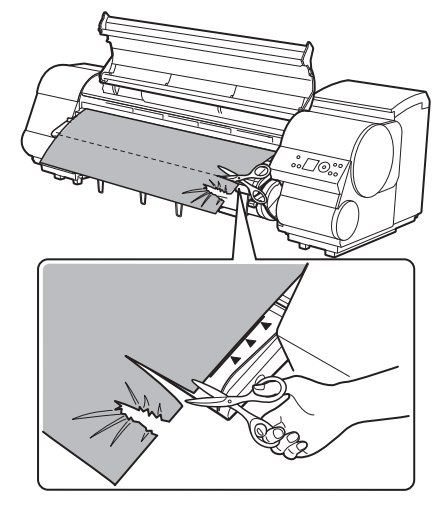

[キャリッジ]が左端にある場合は、[キャリッジ]を右端 に止まるまで移動します。

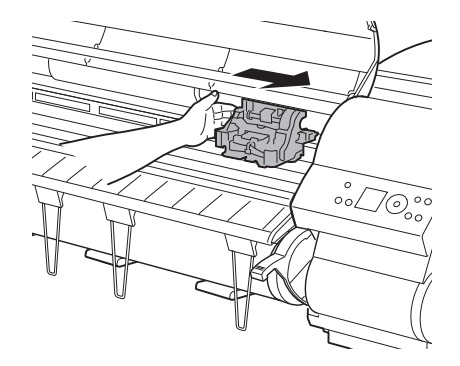

・[キャリッジ]は必ず右端に移動してください。[キャリッジ]が左側にあると、電源をオンにしたとき
 重要 に[キャリッジ]エラーが表示される場合があります。

ロール紙の先端中央を持って[排紙ガイド](a)の位置ま で左右均等に軽く引きながら、ロール紙の右端を[紙合わ せライン](b)に平行になるように合わせて、[リリース レバー]を下げます。

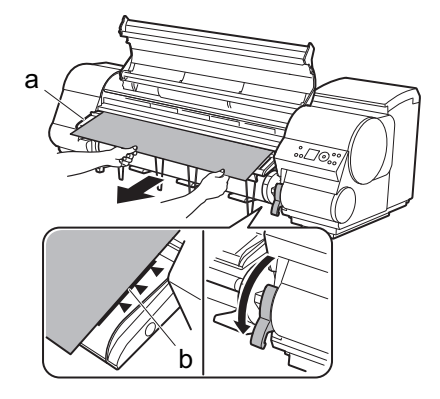

▶ ・ ロール紙を無理に引っ張って [ 紙合わせライン ] (b) に合わせないでください。ロール紙がまっすぐ送られない場合があります。

重要 ・ ロール紙を引き出しすぎると、ロール紙の先端を必要以上にカットしてしまいます。

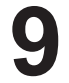

[上カバー]を閉じます。

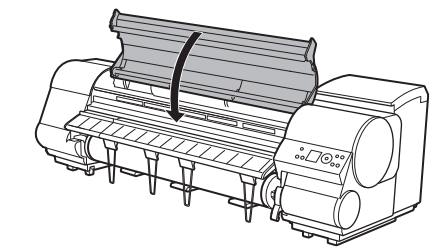

**10** プリンタの電源をオンにします。(→電子マニュアル「電源をオン/オフにする」) ロール紙の給紙が始まります。完了すると、印刷可能な 状態になります。

メモ

・先端をよりきれいに揃えたい場合は、プリンタのメニューから[用紙カット]を行ってください。
 (→電子マニュアル「ロール紙のカット方法を設定する」)

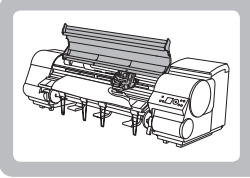

## カット紙がつまったときは

ここでは、カット紙のつまりを取り除く方法について説明します。

カット紙がつまったときは、以下の手順でカット紙を取り除きます。

プリンタの電源をオフにします。(→電子マニュアル「電

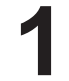

[上カバー]を開きます。

源をオン / オフにする」)

3 [キャリッジ]が出ている場合は、用紙から離すように、 [キャリッジ]を移動します。

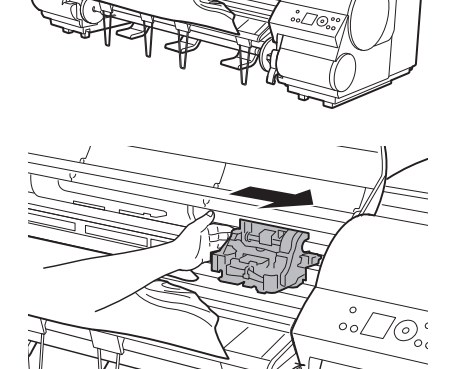

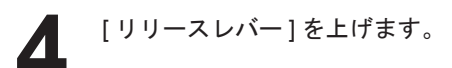

用紙を持って前側に引き抜きます。

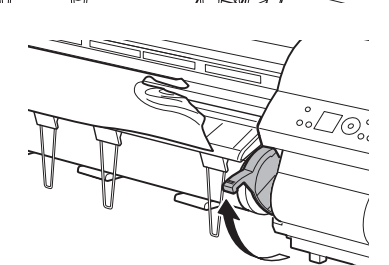

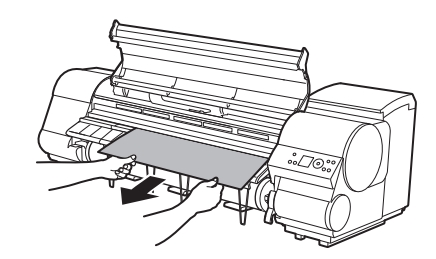

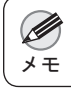

・紙片など、つまった用紙が見つからない場合は、プリンタ下部または上カバー内部を探してください。
 (→電子マニュアル「つまった用紙が見つからない場合は」)

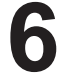

[キャリッジ]が左端にある場合は、[キャリッジ]を右端 に止まるまで移動します。

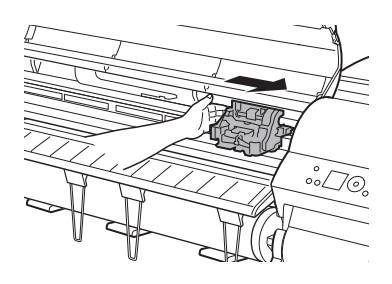

・[キャリッジ]は必ず右端に移動してください。[キャリッジ]が左側にあると、電源をオンにしたとき
 重要 に[キャリッジ]エラーが表示される場合があります。

[リリースレバー]を下げ、[上カバー]を閉じます。

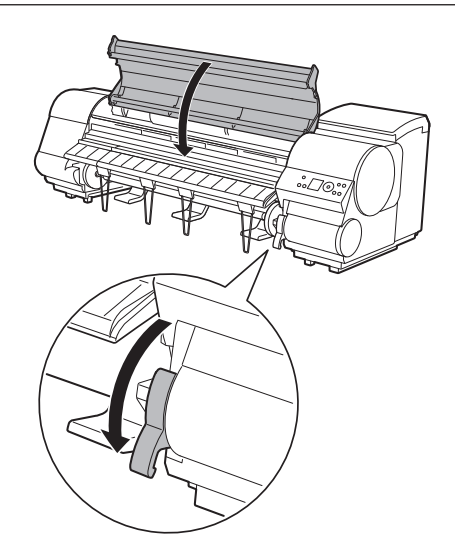

プリンタの電源をオンにします。(→電子マニュアル「電 源をオン / オフにする」)

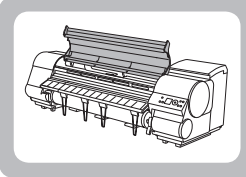

#### 用紙が汚れるときは

ここでは、プリンタの上カバー内部の清掃方法について説明します。

印刷品質の保持やトラブル防止のために、[上カバー]内部を清掃してください。 また、快適にご使用いただくために、以下の場合に[上カバー]内部を清掃してください。

- 印刷面や用紙の裏面が汚れる場合
- ・ロール紙1本を使い切った場合
- フチなし印刷を実行した場合
- ・小さい用紙に印刷した場合
- カット屑が多く出る用紙に印刷した場合
- ロール紙を交換した場合
- ・紙粉が多く出る用紙に印刷した場合
- [ プ ラテン上の青いスイッチが汚れています。] とディスプレイに表示されている場合

・[上カバー]内部の[プラテン]が汚れていると、用紙の裏面が汚れる場合があります。フチなし印刷を実行した後や小さい用紙に印刷した後は、[プラテン]を清掃することをお勧めします。
 ・[排紙ガイド]が汚れていると、カット時に用紙の端が汚れる場合があります。見た目に汚れていなくても、紙粉

\*[採載ガイト]が汚れていると、ガラト時に用紙の端が汚れる場合があります。見た自た汚れていなくても、私行が付いている場合があるため、[排紙ガイド]を清掃することをお勧めします。

[上カバー]を開きます。

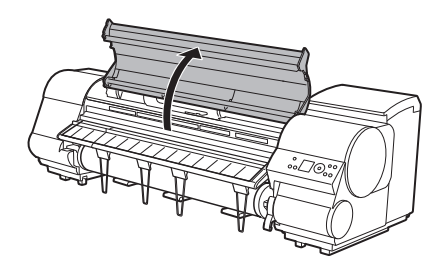

2 [プラテン]上の[吸引口](a)、[フチなし印刷インク受け溝](b)に紙粉がたまっている場合は、プリンタに同梱されている[クリーナブラシ](c)で掃き取ります。

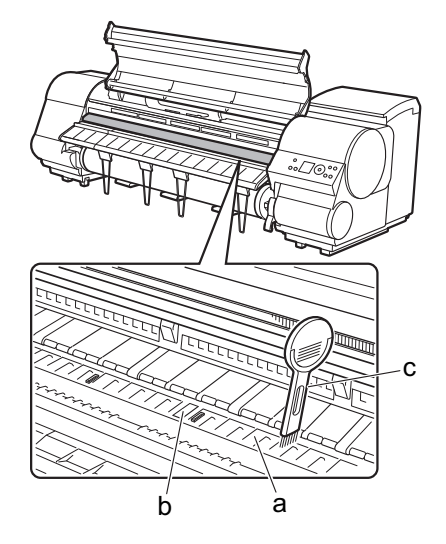

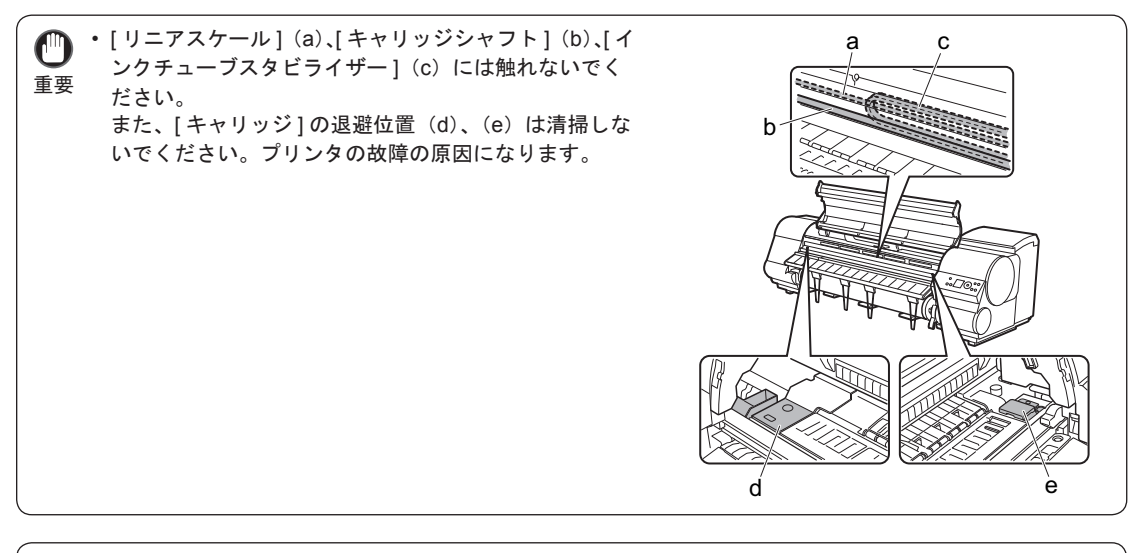

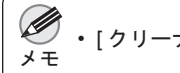

「クリーナブラシ」が汚れた場合は、水洗いしてください。

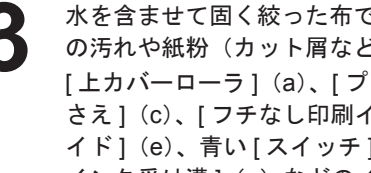

水を含ませて固く絞った布で、[上カバー]内部のインク の汚れや紙粉(カット屑など)をふき取ります。 [上カバーローラ](a)、[プラテン]全域(b)、[用紙押 さえ](c)、[フチなし印刷インク受け溝](d)、[排紙ガ イド](e)、青い[スイッチ](f)、右端の[フチなし印刷 インク受け溝1(q)などのインクの汚れや紙粉(カット 屑など)をふき取ります。

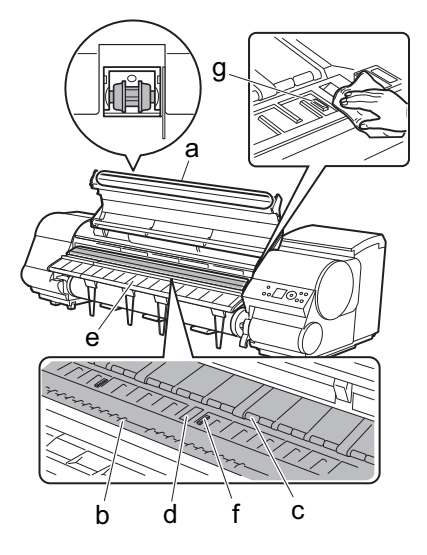

・ [上カバー]内部の汚れをふき取るときは、乾ぶきしないでください。静電気を帯びて汚れやすくなり、 ・[上カバーローラ]の脇に付いている透明なシートには触れないでください。破損の原因になります。

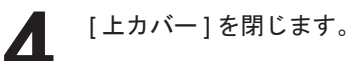

(")

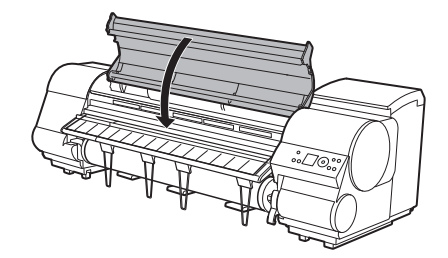

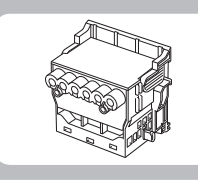

#### 印刷がかすれるときは

ここでは、プリントヘッドをクリーニングする方法について説明します。

ノズルがつまっているときは、プリントヘッドをクリーニングすると改善される場合があります。 プリントヘッドのクリーニングの種類には、[ ヘッド クリーニンヴ A] と [ ヘッド クリーニング B] の 2 つの種類がありますので、 症状によりいずれかを選択してください。

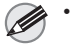

・プリンタのメニューの[/ズルチェック間隔]でページ数を設定すると、設定したページ数を印刷するたびにノズルのつ まりを自動的にチェックし、クリーニングを実行することができます。(→電子マニュアル「メインメニューの設 メモ 定値1)

「インフォメーション」キーを3秒以上押し続けると、「ヘッドクリーニングAlを実行できます。

#### 【プリントヘッドをクリーニングする

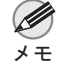

• [ ^ッド クリーニング A] を実行しても改善されない場合は、[ ^ッド クリーニング B] を実行してください。それでも改善されな い場合は、[^ッドクリーニング B]を2~3回繰り返してください。それでも改善されない場合は、プリントヘッドの 寿命の可能性がありますので、お買い上げの販売店にご連絡ください。

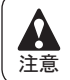

クリーニングの実行中は、メンテナンスカートリッジやインクタンクを取り外さないでください。

[メニュー]キーを押して、[メインメニュー]を表示しま す。

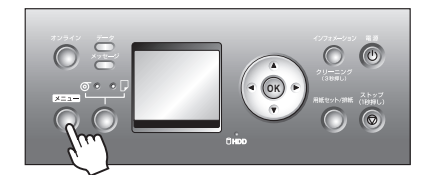

[▲]キー、[▼]キーを押して[^ッドクリーニング]を選択し、[▶] キーを押します。

[▲]キー、[▼]キーを押してクリーニングの種類を選択 し、[OK] キーを押します。 • [ ヘット゛ クリーニンク゛ A] 印刷がかすれた場合や、ゴミが付いた場合などに [^ッ ト りリーニング Al を実行します。インクの消費量が少ない クリーニング方法です。所要時間は約3分です。 • [ ^y h` / y - = > / b] インクがまったく出ない場合や、[^ッドクリーニング A]を 実行しても改善されない場合に [ ヘッド クリーニング B] を実

行します。所要時間は約4分です。 ヘッドクリーニングが実行され、オンラインモードにな ります。

ノズルチェックパターンを印刷して、ノズルのつまりが 改善されているかどうかを確認します。(→電子マニュア ル「ノズルのつまりをチェックする」)

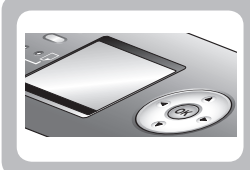

# 縦線がゆがんだり色ずれがおきるときは

ここでは、縦線のゆがみや色ずれを自動調整する方法について説明します。

印刷した縦線がゆがむ場合や、色ずれが起きた場合は、プリントヘッドの位置を調整します。

[自動ヘッド調整]を実行すると、調整用パターンが印刷され、印刷結果を基にプリントヘッドの位置が自動的に調 整されます。

[自動ヘッド調整]には、[標準調整]と[詳細調整]があります。

微小なゆがみや色ずれなど、ほとんどの場合は[標準調整]で改善されますが、改善されない場合は[詳細調整] を行ってください。

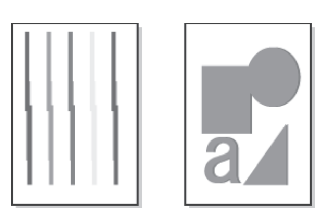

- ・プリンタにセットした用紙とプリンタに設定した用紙種類は必ず合わせてください。セットした用紙と用紙種類の 設定値が違う場合は、正しく調整されません。
- 重要 ・トレーシングペーパー (CAD)、半透明マットフィルム (CAD) および、クリアフィルム (CAD) は使用できません。 透過性の高いフィルム系などの用紙や特殊な用紙で思ったように調整できない場合は、他の用紙で調整するか、プ リントヘッドの位置を手動で調整してください。(→電子マニュアル「縦線のゆがみや色ずれを手動で調整する(手 動ヘッド調整)」)

・特殊な用紙や、自動調整の詳細調整を行っても改善されない場合は、手動で調整してください。

• 用紙を他の種類に変更したときや各色の境界をよりきれいにしたい場合は、[標準調整]を行ってください。

より鮮明な画像に印刷したい場合やプリントヘッドを交換したときは、ノズル間や色間の位置を詳細に調整する[詳細調整]を行ってください。高画質な印刷を行うために[詳細調整]を実施することをお勧めします。

• 使用頻度が最も高い用紙で調整することをお勧めします。

| 用意するもの<br>・ロール紙<br>未使用の10インチサイズ以上の用紙<br>・カット紙<br>[標準調整]:未使用のA4/レターサイズ以上の用紙1枚<br>[詳細調整]:未使用のA4/レターサイズ以上の用紙5枚(ただし、A2サイズ以上の場合は1<br>枚/A3サイズを横向きに置く場合は2枚) |
|----------------------------------------------------------------------------------------------------|
|----------------------------------------------------------------------------------------------------|

以下の手順で、[自動ヘッド調整]を実行します。

- 用紙をセットします。 (→1ロール紙にロールホルダーをセットする)  $(→ \square □ - \mu 紙を プリンタに セット する)$ (→1カット紙をプリンタにセットする)
- [メニュー]キーを押して、[メインメニュ-]を表示します。

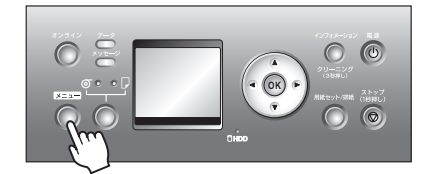

- [▲]キー、[▼]キーを押して[印字調整]を選択し、[▶] キーを押します。
- [▲]キー、[▼]キーを押して[自動ヘッド調整]を選択し、 Δ [▶]キーを押します。
- - [▲]キー、[▼]キーを押して[標準調整]または[詳細 調整]を選択し、[▶]キーを押します。
  - [▲]キー、[▼]キーを押して[する]を選択し、[OK]キー 6 を押します。 プリントヘッド調整用パターンが印刷されます。 ロール紙または A2 サイズ以上のカット紙に印刷した場合 は、ここで調整は終了します。
- [詳細調整]でA2サイズより小さい用紙に印刷した場合 は、ディスプレイに印刷の続行を確認するメッセージが 表示されます。[OK] キーを押して、ディスプレイの指示 に従って操作を続けてください。

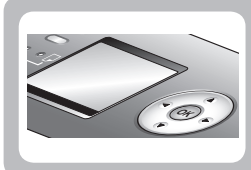

### スジが入るときは

ここでは、用紙の送り量を自動調整する方法について説明します。

印刷物に色味の違うスジが入る場合は、用紙の送り量を調整します。

[自動バンド調整]には、[標準調整]と[詳細調整]があり、キヤノン純正紙および出力確認用紙以外の用紙で調整 する場合や、[標準調整]を実行してもスジが改善されない場合には[詳細調整]を実行します。

[自動バンド調整]を実行する前に、必ず[紙送り調整]の設定を確認してください。(→電子マニュアル「用紙の送り量の調整方法を選択する(紙送り調整)」)

・透明度のある用紙など、[自動バンド調整]で調整できない用紙の場合は、用紙の送り量を手動で調整する必要があります。(→2) 罫線の長さが合わないときは)

- メモ
   ・[自動バンド調整]を実行後、さらに微調整が必要な場合は、[バンド微調整]を実行してください。(→電子マニュア ル「印刷中に横スジを調整する(バンド微調整)」)
  - CAD 図の罫線の長さを正確に印刷したいときなど、スケールの精度を調整したい場合は、用紙の伸縮率を設定して調整します。(→2) 罫線の長さが合わないときは)
  - 用紙の種類によっては、時間がかかる場合があります。
  - ・ 調整に使用する用紙の種類とサイズは、実際の印刷に使用する用紙と同じにしてください。

| 用意するもの | ● ロール紙<br>未使用の 10 インチサイズ以上の用紙                          |  |
|--------|--------------------------------------------------------|--|
|        | <ul> <li>カット紙</li> </ul>                               |  |
|        | [標準調整]: 未使用の A4/ レターサイズ以上の用紙 1 枚                       |  |
|        | [詳細調整]: 未使用の A4/ レターサイズ以上の用紙 2 枚(ただし、A2 サイズ以上の場合は 1 枚) |  |

以下の手順で[自動バンド調整]を実行します。

用紙をセットします。 (→1ロール紙にロールホルダーをセットする) (→1ロール紙をプリンタにセットする) (→1カット紙をプリンタにセットする)

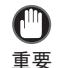

 プリンタにセットした用紙と用紙種類の設定は必ず合わせてください。セットした用紙と用紙種類の 設定値が違う場合は、正しく調整されません。

2

[メニュー]キーを押して、[メインメニュ-]を表示します。

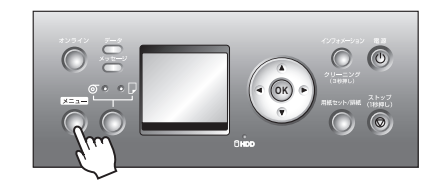

- 3 [▲]キー、[▼]キーを押して[印字調整]を選択し、[▶] キーを押します。
- 【▲]キー、[▼]キーを押して[自動バンド調整]を選択し、 [▶]キーを押します。
- 5 [▲]キー、[▼]キーを押して[標準調整]または[詳細調整]を選択し、[▶]キーを押します。
- [▲]キー、[▼]キーを押して[する]を選択し、[OK]キー
  を押します。
  バンド調整用パターンが印刷されます。
  ロール紙またはA2サイズ以上のカット紙に印刷した場合
  は、ここで調整は終了します。
- 7 [標準調整]でA2サイズより小さい用紙に印刷した場合は、[ディスプレイ]に印刷の続行を確認するメッセージが表示されます。[OK]キーを押して、[ディスプレイ]の指示に従って操作を続けてください。

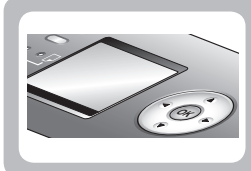

罫線の長さが合わないときは

ここでは、罫線の長さを調整する方法について説明します。

CAD 図の罫線の長さを正確に印刷したいときなどは、[長さ調整]を実行します。

[長さ調整]には[A:きれい]と[B:標準/速い]がありますので、印刷目的に応じて選択してください。

- [A: きれい]: 印刷時にプリンタドライバの[印刷品質]で[最高]または[きれい]が選択された場合に設 定が適用されます。
- [B:標準/速い]:印刷時にプリンタドライバの[印刷品質]で[標準]または[速い]が選択された場合に設 定が適用されます。

[長さ調整]を実行する前に、[紙送り調整]の設定を確認してください。(→電子マニュアル「用紙の送り量の調 整方法を選択する(紙送り調整)」)

・ 調整に使用する用紙の種類とサイズは、実際の印刷に使用する用紙と同じにしてください。
 ・ プリンタで[目的設定モード]を選択した場合は、以下の手順で[印刷品質]を確認してください。
 ・ Widows : [基本設定]タブで[設定確認]をクリックし、[設定確認]ダイアログボックスを開いてください。
 ・ Mac OS X : [基本設定]パネルで[設定確認]をクリックし、[設定確認]ダイアログボックスを開いてください。

用意するもの

ロール紙
 未使用の 10 インチサイズ以上の用紙
 カット紙
 未使用の A4/ レターサイズ以上の用紙 1 枚

以下の手順で[長さ調整]の設定を変更します。

用紙をセットします。

- (→**1**ロール紙にロールホルダーをセットする)
- (→1ロール紙をプリンタにセットする)
- (→1カット紙をプリンタにセットする)

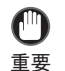

 プリンタにセットした用紙と用紙種類の設定は必ず合わせてください。セットした用紙と用紙種類の 設定値が違う場合は、正しく調整されません。

2

[メニュー]キーを押して、[メインメニュー]を表示します。

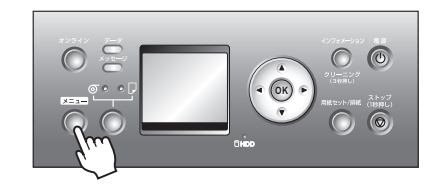

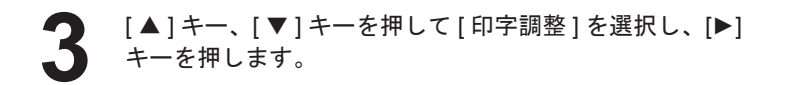

- [▲]キー、[▼]キーを押して[長さ調整]を選択し、[▶] キーを押します。
  - [▲]キー、[▼]キーを押して [A: きれい] または [B:標 準/速い]を選択し、[▶]キーを押します。

[▲]キー、[▼]キーを押して[する]を選択し、[OK]キー を押します。 用紙の伸縮率の調整用パターンが印刷されます。 「Millimeter」には 50 mm 間隔、「Inch」には 1 インチ間隔 のスケールが表示されます。

| M <u>illir</u> | neter    | Inch |
|----------------|----------|------|
|                |          |      |
|                |          | F    |
|                | <u> </u> | F    |
|                |          | F    |
|                |          |      |

・調整用パターンは、[A:きれい]を選択した場合は黒で、[B:標準/速い]を選択した場合はマゼンタ でそれぞれ印刷されます。

メモ・調整用パターンの印刷を中止する場合は、[ストップ]キーを1秒以上押し続けて、手順7に進んでく ださい。

調整用パターンの長さを測定し、測定値と実際の値の誤 差を%で入力し、[OK] キーを押します。 0.02%ごとに値を変えることができます。 [▲] キーを押 すと値が増え、[▼]キーを押すと値が減ります。 印刷されたスケールの長さが実際より短かった場合は+ 側に、印刷されたスケールの長さが実際の値より長かっ た場合は - 側に設定します。

メモ

・[用紙詳細設定]メニューの[長さ調整]でも、調整値を設定することができます。ただし、この場合は 調整用パターンが印刷されません。

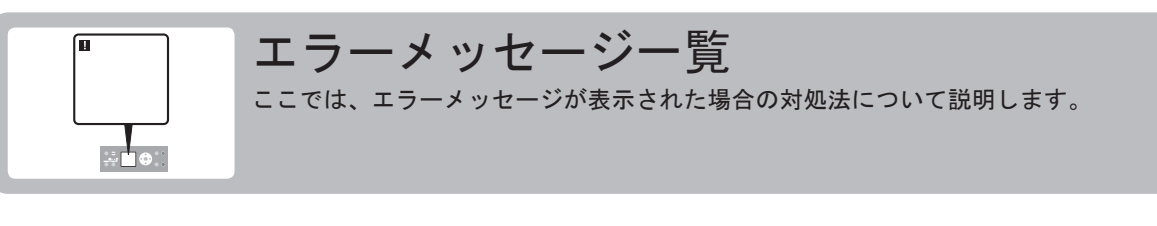

#### エラーメッセージ

内容を確認して必要な処置を行ってください。

- [GARO Wxxxx] (x は数字) • [GL2:W0502 パラュータが範囲めで
- [GL2:W0502 パラメータが範囲外です。] • [GL2:W0504 サポートしていないコマンドです。] • [GL2:Wxxxx メモリがいっぱいです。] (xxxx は 0501/0903/0904) 「インクがありません。」 ・[インクが不足しています。] •[インク残量が少なくなりました。] 「インクタンクカバーを閉じてください。] 「インクタンクが空です。」 • [ インクタンクが装着されていません。] 「インクタンクが違います」 「インクの残量を正しく検知できません。] 「上か –が開いています。」 • [ エラ- Exxx-xxxx] (x は英数字) 「カット紙印刷が指定されています。」 「カット紙印刷が指定されましたが、ロール紙がセットされています。」 [カット紙が外れました。] 「紙送り量のリミットに達しました。」 「このデータを印刷するには用紙が足りません。」 「この用紙種類は HP-GL/2 でサポートされません。」 「この用紙では調整できません。」 • [この用紙は使用できません。] • [指定された印刷ができません。] 「ハート、ウェアエラー xxxxxxxx-xxxx](x は英数字) • [ ハードディスクにエラーが発生しました。] ・ [ バンド調整できません。] • [ファイル読み込み失敗] 「ファイルを認識できませんでした。] 「フチなし印刷ができません。」 • [ フチなし印刷をする時は、プラテン上の青いスイッチを切換えてください。] 「部品交換が近付いています。」 「部品交換目安を過ぎています。」 • [プラテン上の青いスイッチが汚れています。] [プリントヘッドがありません。] [プリントヘッドが異常です。] • [プリントヘッドが違います。]
- 「プリントヘッドが不調です。」
- [プリントヘッドはクリーニングが必要な状態です。]
- 「ヘッドクリーニングを行ってください。]
- [ ヘッド調整できません。]
- ・[別のロール紙を使用中の為、指定された印刷ができません。]
- [保存ジョブの数が最大です。]
- ・[ボックスに空き容量がないので保存せずに印刷を行っています。]
- ・[ボックスの空き容量がありません。]
- •[ボックスの空き容量が少ないです。]
- [ボックスの保存可能数が最大です。]

- •[巻き取りエラ-]
- ・[巻き取り装置の電源を入れてください。]
- [巻き取り装置を使用します。]
- 「マルチセンサが異常です。]
- [メンテナンスカートリッジが異常です。]
- [ メンテナンスカートリッジがいっぱいです。]
- [メンテナンスカートリッジが違います。]
- ・[メンテナンスカートリッジの交換が近付いています。]
- •[メンテナンスカートリッジの残り容量がありません。]
- [メンテナンスカートリッジを装着してください。]
- •[用紙カットに失敗しました。]
- •[用紙が小さいです]
- •[用紙がつまりました。]
- •[用紙が斜めにセットされています。]
- •[用紙サイスが伸縮したため、フチなし印刷ができません。]
- •[用紙サイズを検知できません。]
- •[用紙種類が違います。]
- 「用紙種類違います。」
- 「用紙幅が違います。」
- [リリースレバーの位置が不正です。]
- [ ロール紙 x 印刷が指定されています。](x は 1(上段) または 2(下段))
- [ ロール紙 x がつまりました。] (x は 1 (上段) または 2 (下段))
- [ロール紙 x がなくなりました。](x は 1 (上段) または 2 (下段)) ([ロール紙がなくなりました。]: iPF815 の場合)
- ・[ロール紙印刷が指定されています。]
- ・[ロール紙印刷が指定されましたが、カット紙がセットされています。]
- ・[ロールユニットが異常です。]
- •[ロールユニットが装着されていません。]
- •[ロールユニットが引き出されています。]

| エラーメッセージ                                         | 原因                                                               | 処置                                                                                                   |
|--------------------------------------------------|------------------------------------------------------------------|----------------------------------------------------------------------------------------------------|
| [GARO Wxxxx](xは数字)                               | 印刷ジョブに問題があります。                                                   | 正しいプリンタドライバを使用して、印刷し直します。<br>そのまま印刷が続行されます。<br>但し、意図通りの印刷結果が得られない場合がありま<br>す。                        |
| [GL2:W0502 パラメータが範囲外で<br>す。]                     | HP-GL/2コマンドで指定されたパ<br>ラメータがサポートされている範<br>囲を超えています。               | 印刷データを確認してください。                                                                                      |
| [GL2:W0504 サポートしていないコマン<br>ドです。]                 | サポートしていないHP-GL/2コマ<br>ンドを受信しました。                                 | 印刷データを確認してください。                                                                                      |
| [GL2:Wxxxx メモリがいっぱいです。]<br>(xxxxは0501/0903/0904) | 受信した印刷データを処理中にプリンタのメモリがいっぱいになりました。                               | 印刷データと印刷結果を確認してください。                                                                                 |
| [インクがありません。]                                     | インクがなくなりました。                                                     | [インクタンクカバー]を開き、[インクランプ]が点滅し<br>ている色のインクタンクを交換します。<br>(→【インクタンクを交換する)                                 |
| [インクが不足しています。]                                   | インクの残量が少ないため、プリン<br>トヘッドのクリーニングや印刷な<br>ど、インクを使用する機能が実行で<br>きません。 | 残量の少ないインクタンクを新しいインクタンクに交換します。<br>(→【インクタンクを交換する)                                                     |
| [インク残量が少なくなりました。]                                | インクの残量が少なくなっていま<br>す。                                            | 新しいインクタンクを準備します。<br>長尺印刷や多部数の印刷の場合は、残量の少ないイン<br>クタンクを新しいインクタンクに交換することをお勧<br>めします。                    |
| [インクタンクカバーを閉じてください。]                             | [インクタンクカバー]が開いていま<br>す。                                          | [インクタンクカバー]を閉めます。                                                                                    |
| [インクタンクが空です。]                                    | インクタンクのインクがなくなり<br>ました。                                          | [インクタンクカバー]を開き、[インクランプ]が点滅し<br>ている色のインクタンクを交換します。<br>(→【インクタンクを交換する)                                 |
| [インクタンクが装着されていません。]                              | インクタンクがセットされていま<br>せん。                                           | インクタンクをセットし直します。<br>(→ <b>1</b> インクタンクを交換する)                                                         |
|                                                  | インクタンクにトラブルが発生し<br>ました。                                          | 新しいインクタンクに交換します。<br>(→ <b>1</b> インクタンクを交換する)                                                         |
| [インクタンクが違います]                                    | 使用できないインクタンクがセッ<br>トされています。                                      | プリンタ指定のインクタンクをセットします。<br>(→ <b>1</b> インクタンクを交換する)                                                    |
| [インクの残量を正しく検知できません。]                             | インクを補充したインクタンクを<br>使用した場合、インク残量検知機能<br>が正常に機能しなくなります。            | インクを補充したインクタンクはそのままでは使用で<br>きません。「インク残量検知機能について」を参照し、必<br>要な処置を行ってください。<br>(→電子マニュアル「インク残量検知機能について」) |

| エラーメッセージ               | 原因                                             | 処置                                                                                                 |
|------------------------|------------------------------------------------|----------------------------------------------------------------------------------------------------|
| [上カバーが開いています。]         | [上カバー]が開いた状態を検知しま<br>した。                       | [上カバー]を開け、異物などが挟まってる場合は取り除<br>いたあと、[上カバー]を閉め直します。                                                  |
|                        |                                                | このエラーが再び発生する場合は、[上カバー]を閉め<br>て、電源をオフにし、しばらくしてから電源をオンにし<br>ます。                                      |
| [Iラ- Exxx-xxxx](xは英数字) | お客様では対処の出来ないエラー<br>が発生している可能性があります。            | エラーコードとメッセージをメモに書き留めてから電<br>源をオフにし、キヤノンお客様相談センターへご連絡<br>ください。                                      |
| [カット紙印刷が指定されています。]     | テストプリントなどのプリンタ内                                | カット紙をセットして印刷します。                                                                                   |
|                        | 部データをカット紙で印刷しよう<br>としましたが、カット紙がセットさ<br>れていません。 | ロール紙に印刷したい場合は、[ストップ]キーを1秒以<br>上押し続けて印刷を中止したあと、ロール紙をセット<br>して印刷し直します。<br>(→電子マニュアル「ロール紙をセットして印刷する」) |
|                        | ロール紙がセットされている状態                                | [ストップ]キーを1秒以上押し続けて、印刷を中止しま                                                                         |
| ル紙がセットされています。]         | で、カット紙印刷のデータを受信し                               | す。                                                                                                 |
|                        | ました。                                           | ロール紙を取り除き、プリンタドライバで指定したサ                                                                           |
|                        |                                                | イス/種類のカット紙をセットします。<br>(→ ┫ロール紙をプリンタから取り外す)                                                         |
|                        |                                                | (→電子マニュアル「カット紙をセットして印刷する」)                                                                         |
|                        | ロール紙で[巻き取り装置]を使用し                              | 1. [ストップ]キーを約1秒間押して、カット紙ジョブを                                                                       |
|                        | ている時に、カット紙印刷のデータ                               | キャンセルします。                                                                                          |
|                        | を受信しました。                                       | 2.メーユーから[用紙ハット]を美行します。<br>3. [用紙セット/排紙]キーを押して、ロール紙を取り外                                             |
|                        |                                                | します。                                                                                               |
|                        |                                                | 4. カット紙をセットしてカット紙ジョフを冉送信します。                                                                       |
| [カット紙が外れました。]          | カット紙が印刷中に外れました。                                | 1.[リリースレバー]を上げて用紙を取り外します。                                                                          |
|                        |                                                | 2.[ディスブレイ]に[印刷が完了しなかったジョブが<br>残っています このジョブを印刷しますか?」と表示さ                                            |
|                        |                                                | れた場合は、[OK]キーを押します。                                                                                 |
|                        |                                                | エラーが発生したページから、印刷が再開されます。                                                                           |
| [紙送り量のリミットに達しました。]     | [操作パネル]の[▲]キーを押して、                             | [▲]キーから指を離します。                                                                                     |
|                        | ロール紙を先端まで巻き戻そうと                                |                                                                                                    |
|                        | U C V . O Y 0                                  |                                                                                                    |

| エラーメッセージ                        | 原因                                                                                                    | 処置                                                                                                    |
|---------------------------------|----------------------------------------------------------------------------------------------------|----------------------------------------------------------------------------------------------------|
| [このデータを印刷するには用紙が足<br>りません。]     | プリンタのメニューの[ロール紙残量<br>管理]が[オン]に設定されていて、以下<br>のいずれかの設定がされている場<br>合に、ロール紙の残量よりも長いサ<br>イズの印刷ジョブを受信しました。<br>・ HP-GL/2 印刷の際に、プリンタ<br>のメニューで[GL2 設定]の[給<br>紙方法]が[自動]以外に設定し<br>ている。<br>・[巻き取り装置]を使用している。 | [オンライン]キーを押して、印刷を続行します。<br>ただし、途中でロール紙がなくなり最後まで印刷でき<br>ない可能性があります。<br>[ストップ]キーを1秒以上押し続けて、印刷を中止しま<br>す。<br>プリンタドライバの[給紙方法]、HP-GL/2印刷の場合は<br>プリンタのメニューの[GL2設定]の[給紙方法]を変更す<br>るか、印刷ジョブが印刷可能な長さの用紙に交換して<br>印刷し直します。<br>[巻き取り装置]から取り外してから、印刷ジョブが印刷<br>可能な長さの用紙に交換して印刷し直します。<br>(→1ロール紙をプリンタから取り外す)<br>(→1ロール紙をプリンタにセットする)<br>(→電子マニュアル「印刷した用紙を巻き取り装置から<br>取り外す」) |
| [この用紙種類はHP-GL/2でサポート<br>されません。] | HP-GL/2に対応していない用紙が<br>給紙された状態でHP-GL/2の印刷<br>データを受信しました。                                                                                                    | 以下の手順でプリンタの用紙の種類を交換します。<br>1. [ストップ]キーを1秒以上押し続けて、印刷を中止し<br>ます。<br>2. HP-GL/2に対応した用紙に交換して印刷し直しま<br>す。HP-GL/2に対応した用紙については、用紙リファ<br>レンスガイドを参照してください。<br>(→電子マニュアル「用紙の種類」)<br>[オンライン]キーを押して、印刷を続行します。ただし、                                                                                                    |
|                                 |                                                                                                    | 紙づまりや印刷結果に不具合が発生する可能性があり<br>ます。                                                                                                    |
| [この用紙では調整できません。]                | プリントヘッドの調整や用紙の送<br>り量の調整ができない、透過性の高<br>いフィルム系の用紙がセットされ<br>ています。                                                                                                    | <ul> <li>[オンライン]キーを押してエラーを解除します。</li> <li>プリントヘッドを調整する場合は、フィルム系以外の</li> <li>使用頻度が高い用紙で調整することをお勧めします。</li> <li>(→2縦線がゆがんだり色ずれがおきるときは)</li> <li>[オンライン]キーを押してエラーを解除し、用紙の送り<br/>量を手動で調整します。</li> <li>(→電子マニュアル「横スジを手動で調整する(手動バンド調整)」)</li> </ul>                                                                                                    |

| エラーメッセージ                                                       | 原因                                                                | 処置                                                                                                    |
|----------------------------------------------------------------|-------------------------------------------------------------------|----------------------------------------------------------------------------------------------------|
| [この用紙は使用できません。]                                                | プリンタにセットできるサイズよ<br>りも大きな用紙がセットされてい<br>ます。                         | [リリースレバー]を上げて、正しいサイズの用紙をセッ<br>トし直します。<br>(→電子マニュアル「用紙のサイズ」)                                                          |
|                                                                | プリンタにセットできるサイズよ<br>りも小さな用紙がセットされてい<br>ます。                         | [リリースレバー]を上げて、正しいサイズの用紙をセッ<br>トし直します。<br>(→電子マニュアル「用紙のサイズ」)                                                          |
|                                                                | 調整用パターンやノズルチェック<br>パターンの印刷に必要なサイズよ<br>りも小さな用紙がセットされてい<br>ます。      | [リリースレバー]を上げて、A4以上のサイズで未使用の用紙をセットし直します。各調整により複数の用紙<br>が必要な場合があります。                                                   |
| [指定された印刷ができません。][川<br>-スレバーを上げてA4/LTR縦サイズ以上<br>の用紙に交換してください。]  | セットされている用紙が小さすぎ<br>ます。                                            | A4/レター縦サイズ以上の用紙に交換してください。                                                                                            |
| [指定された印刷ができません。][リ<br>リースレバーを上げて10 inch幅以上の<br>ロール紙に交換してください。] | セットされている用紙が小さすぎ<br>ます。                                            | 10インチ幅以上のロール紙をセットしてください。                                                                                             |
| [ハードウェアエラー xxxxxxxx-xxxx](xは英<br>数字)                           | 印刷中にロール紙がなくなりました。ロール紙の後端とロール紙の芯<br>がテープで止められているため、搬<br>送が止まっています。 | 電源をオフにして、ロール紙をプリンタから取り外し<br>てから電源をオンにしてください。                                                                         |
|                                                                | [上カバー]内部のテープやベルトス<br>トッパが取り外されていません。                              | 電源をオフにして、[上カバー]を開きテープやベルトス<br>トッパを取り外してから電源をオンにしてください。                                                               |
|                                                                | お客様では対処の出来ないエラー<br>が発生している可能性があります。                               | 電源をオフにし、3秒以上待ってから電源をオンにして<br>ください。<br>再びメッセージが表示される場合は、エラーコードと<br>メッセージをメモに書き留めてから電源をオフにし、<br>キヤノンお客様相談センターへご連絡ください。 |
| [ハードディスクにエラーが発生しました。]                                          | プリンタのハードディスクの<br>フォーマットが壊れました。                                    | [OK]キーを押して、ハードディスクのフォーマットを<br>開始します。フォーマットが完了すると、プリンタは自<br>動的に再起動します。(フォーマットを行うと、ハード<br>ディスク内のデータは消去されます。)           |

| エラーメッセージ                                               | 原因                                                               | 処置                                                                                                    |
|--------------------------------------------------------|------------------------------------------------------------------|----------------------------------------------------------------------------------------------------|
| [バンド調整できません。]                                          | プリントヘッドのノ <i>ズ</i> ルがつまっ<br>ています。                                | 以下の手順を行い、[自動バンド調整]をやり直してくだ<br>さい。<br>1.[オンライン]キーを押してエラーを解除します。<br>2.ノズルチェックパターンを印刷してノズルの状態を<br>調べます。<br>(→電子マニュアル「ノズルのつまりをチェックす<br>る」)<br>3.ノズルがつまっている場合は、プリントヘッドをク<br>リーニングします。<br>(→21印刷がかすれるときは)<br>4.[自動バンド調整]をやり直します。<br>(→22スジが入るときは) |
|                                                        | 用紙の送り量の調整ができない透<br>過性の高いフィルム系の用紙が<br>セットされています。                  | 用紙の送り量を手動で調整します。<br>(→電子マニュアル「横スジを手動で調整する(手動バ<br>ンド調整)」)                                                                                                    |
| [ファイル読み込み失敗]                                           | プリンタのハードディスクのファ<br>イルが壊れました。                                     | プリンタの電源を入れ直します。壊れたファイルだけ<br>が削除され、プリンタが起動します。                                                                                                    |
| [ファイルを認識できませんでした。]                                     | プリンタを最新状態にするために<br>送信した用紙情報などのデータ形<br>式が間違っています。                 | データを確認してください。電源を切り、しばらくたっ<br>てから再度電源を入れてデータを送信し直します。                                                                                                    |
|                                                        | 違う機種のファームウェアがアッ<br>プロードされています。                                   | ファームウェアを確認してください。電源を切りしば<br>らくたってから再度電源を入れて、ファームウェアを<br>送信し直します。                                                                                                    |
|                                                        |                                                                  | 再びメッセージが表示される場合は、キヤノンお客様<br>相談センターへご連絡ください。                                                                                                    |
| [フチなし印刷ができません。][リリースレ<br>バーを上げて、用紙のセット位置を直し<br>てください。] | 使用環境によってロール紙が伸び<br>たり、縮んだりするため、フチなし<br>印刷可能な幅に入らなくなる場合<br>があります。 | [ストップ]キーを1秒以上押し続けて、印刷を中止しま<br>す。<br>用紙種類毎の使用環境範囲内で使用してください。用<br>紙の使用環境については、用紙リファレンスガイドを<br>参照してください。<br>(→電子マニュアル「用紙の種類」)                                                                                                    |
|                                                        | 用紙のセット位置がずれています。                                                 | [リリースレバー]を上げて用紙の端部がフチなし印刷<br>インク受け溝の幅に入るようにセットし直します。<br>ロール紙は[ロールホルダー]のフランジに突き当たる<br>までしっかりと差し込みます。<br>(→1ロール紙にロールホルダーをセットする)<br>[オンライン]キーを押して印刷を続けた場合は、フチの<br>ある印刷になります                                                                    |

| エラーメッセージ                                 | 原因                                                            | 処置                                                                                                    |
|------------------------------------------|---------------------------------------------------------------|----------------------------------------------------------------------------------------------------|
| [フチなし印刷ができません。][対応用<br>紙をご確認ください。]       | フチなし印刷に対応していない用<br>紙の種類あるいは紙幅が指定され<br>たデータを受信しました。            | 以下の手順で、フチなし印刷できるように印刷ジョブ<br>を設定し直します。<br>1. [ストップ]キーを1秒以上押し続けて、印刷を中止し<br>ます。<br>2. ご使用のプリンタ専用のプリンタドライバが選択さ<br>れていることを確認し、印刷し直します。<br>フチなし印刷できる用紙の種類については、用紙リ<br>ファレンスガイドを参照してください。<br>(→電子マニュアル「用紙の種類」)<br>[オンライン]キーを押して印刷を続けた場合は、フチの<br>ある印刷になります。 |
|                                          | プリンタにセットしてある用紙が<br>フチなし印刷をサポートしていな                            | [ストップ]キーを1秒以上押し続けて、印刷を中止しま<br>す。                                                                                                    |
|                                          | い用紙です。                                                        | [オンライン]キーを押して印刷を続けた場合は、フチの<br>ある印刷になります。                                                                                                    |
| [フチなし印刷をする時は、プラテン上の<br>青いスイッチを切換えてください。] | フチなし印刷用のデータを送信し<br>た時に、プラテン上の青い[スイッ<br>チ]が●の反対側に設定されていま<br>す。 | フチなしで印刷する場合は、プラテン上の青い[スイッ<br>チ]を●側に設定します。<br>(→電子マニュアル「プラテン上の青いスイッチを設定<br>する」)                                                                                                    |
| [部品交換が近付いています。]                          | サービス交換が必要な消耗部品の<br>交換時期が近付いています。                              | [部品交換目安を過ぎています。]と表示されるまでは、<br>しばらく使用することができます。<br>キヤノンお客様相談センターへご連絡ください。                                                                                                    |

エラーメッセージー覧

| エラーメッセージ                      | 原因                                 | 処置                                                                                                    |
|-------------------------------|------------------------------------|----------------------------------------------------------------------------------------------------|
| [部品交換目安を過ぎています。]              | サービス交換が必要な消耗部品の<br>交換時期の目安を過ぎています。 | キヤノンお客様相談センターへご連絡ください。                                                                                                    |
| [プラテン上の青いスイッチが汚れていま<br>す。]    | プラテン上の青い[スイッチ]が汚れ<br>ています。         | [上カバー]を開けて、プラテン上の青い[スイッチ]を清<br>掃してください。<br>(→2用紙が汚れるときは)                                                                                                    |
| [プリントヘッドがありません。]              | プリントヘッドが取り付けられて<br>いません。           | プリントヘッドを取り付けます。<br>(→ <b>1</b> プリントヘッドを交換する)                                                                                                    |
| [プリントヘッドが異常です。]               | プリントヘッドに異常があります。                   | [上カバー]を開けて、新しいプリントヘッドに交換します。<br>(→1プリントヘッドを交換する)                                                                                                    |
| [プリントヘッドが違います。]               | 使用できないプリントヘッドが取<br>り付けられています。      | [上カバー]を開けて、新しいプリントヘッドに交換します。<br>(→1 プリントヘッドを交換する)                                                                                                    |
| [プリントヘッドが不調です。]               | プリントヘッドのノズルがつまり<br>始めています。         | 印刷物がかすれている場合は、プリントヘッドをク<br>リーニングします。<br>(→2印刷がかすれるときは)                                                                                                    |
| [プリントヘッドはクリーニングが必要な状態<br>です。] | プリントヘッドのノズルがつまっ<br>ています。           | <ul> <li>[オンライン]キーを押して印刷を続行します。</li> <li>以下の手順で、プリントヘッドをクリーニングしてください。</li> <li>1. [ストップ]キーを1秒以上押し続けて、印刷を中止します。</li> <li>2. プリントヘッドをクリーニングします。         (→21印刷がかすれるときは) [ヘッド クリーニング・B]を2~3回実行してもメッセージが表示される場合は、キヤノンお客様相談センターへご連絡ください。</li> </ul> |
| [ヘッドクリーニングを行ってください。]          | プリントヘッドのノズルがつまっ<br>ています。           | 以下の手順で、プリントヘッドをクリーニングしてく<br>ださい。<br>1.[ストップ]キーを1秒以上押し続けて、印刷を中止し<br>ます。<br>2. プリントヘッドをクリーニングします。<br>(→2印刷がかすれるときは)<br>それでもこのメッセージが消えない場合はプリント<br>ヘッドを交換してください。<br>(→1プリントヘッドを交換する)                                                              |

| エラーメッセージ                            | 原因                                                                      | 処置                                                                                                    |
|-------------------------------------|-------------------------------------------------------------------------|----------------------------------------------------------------------------------------------------|
| [ヘッド調整できません。]                       | プリントヘッドのノ <i>ズルがつまっ</i><br>ています。                                        | 以下の手順を行い、[自動ヘッド調整]をやり直してください。<br>1.[オンライン]キーを押してエラーを解除します。<br>2.ノズルチェックパターンを印刷してノズルの状態を<br>調べます。<br>(→電子マニュアル「ノズルのつまりをチェックす<br>る」)<br>3.ノズルがつまっている場合は、プリントヘッドをク<br>リーニングします。<br>(→2印刷がかすれるときは)<br>4.[自動ヘッド調整]をやり直します。<br>(→2縦線がゆがんだり色ずれがおきるときは) |
|                                     | プリントヘッドの調整ができない、<br>透過性の高いフィルム系の用紙が<br>セットされています。                       | [オンライン]キーを押してエラーを解除します。<br>プリントヘッドを調整する場合は、フィルム系以外の<br>使用頻度が高い用紙で調整することをお勧めします。<br>(→22縦線がゆがんだり色ずれがおきるときは)                                                                                                    |
|                                     | プリントヘッドが傾いて取り付け<br>られています。                                              | 以下の手順で、プリントヘッドの傾きを調整してから<br>[自動ヘット'調整]をやり直してください。<br>1.[オンライン]キーを押してエラーを解除します。<br>2.[ヘット'傾き調整]を行い、プリントヘッドの傾きを調整<br>します。<br>(→電子マニュアル「罫線のずれを調整する(ヘッド<br>傾き調整)」)<br>3.[自動ヘット'調整]をやり直します。<br>(→22縦線がゆがんだり色ずれがおきるときは)                               |
| [別のロール紙を使用中の為、指定された印刷ができません。]       | 印刷物がカットされず、[排紙口]に<br>残っているときに、別のロール紙が<br>指定されている印刷データを受信<br>しました。       | 以下の手順を行ない、印刷物をカットしてからロール<br>紙を交換します。<br>1. [ストップ]キーを1秒以上押し続けて、印刷を中止し<br>ます。<br>2. 印刷物をカットします。<br>(→電子マニュアル「ロール紙のカット方法を設定す<br>る」)<br>3. ロール紙を交換して、印刷ジョブを再送信します。<br>(→電子マニュアル「ロール紙をセットして印刷す<br>る」)                                                |
| [保存ジョブの数が最大です。]                     | 個人ボックスに100個の印刷ジョ<br>ブが保存されています。                                         | 個人ボックスに保存されている不要なジョブを削除し<br>ます。<br>(→電子マニュアル「保存したジョブを削除する」)                                                                                                    |
| [ボックスに空き容量がないので保存<br>せずに印刷を行っています。] | プリンタのハードディスクの空き<br>容量がなくなり、印刷のみ実行し<br>ています。(ハードディスクに印刷<br>ジョブは保存されません。) | 印刷後、メッセージは消えます。                                                                                                    |

エラーメッセージー覧

| エラーメッセージ             | 原因                                                                                     | 処置                                                                                                    |
|----------------------|----------------------------------------------------------------------------------------|----------------------------------------------------------------------------------------------------|
| [ボックスの空き容量がありません。]   | プリンタのハードディスクの空き<br>容量がなくなりました。                                                         | [ストップ]キーを押して、印刷ジョブをキャンセルします。                                                                                                    |
|                      |                                                                                        | ジョブキューの印刷ジョブを削除します。<br>(→電子マニュアル「印刷待ちのジョブを操作する(削<br>除、追い越し印刷)」)                                                                                                    |
|                      |                                                                                        | 個人ボックス(ボックス番号[01]~[29])に保存され<br>ている不要なジョブを削除します。<br>(→電子マニュアル「保存したジョブを削除する」)                                                                                                   |
| [ボックスの空き容量が少ないです。]   | プリンタのハードディスクの個人<br>ボックスの空き容量の合計が1GB<br>未満になりました。                                       | 個人ボックスに保存されている不要なジョブを削除し<br>ます。<br>(→電子マニュアル「保存したジョブを削除する」)                                                                                                    |
| [ボックスの保存可能数が最大です。]   | 保存されているジョブが、個人ボッ<br>クスの保存可能数を超えました。                                                    | [ストップ]キーを押して、印刷ジョブをキャンセルしま<br>す。                                                                                                    |
|                      |                                                                                        | ジョブキューの印刷ジョブを削除します。<br>(→電子マニュアル「印刷待ちのジョブを操作する(削<br>除、追い越し印刷)」)                                                                                                    |
|                      |                                                                                        | 個人ボックス(ボックス番号[01]~[29])に保存され<br>ている不要なジョブを削除します。<br>(→電子マニュアル「保存したジョブを削除する」)                                                                                                   |
| [巻き取りエラ-]            | [巻き取り装置]のセンサー付近に障<br>害物があり、ロール紙が検知されま<br>せん。                                           | センサー付近の障害物を取り除きます。                                                                                                    |
|                      | [巻き取り装置]のセンサーが汚れて<br>いて、ロール紙が検知されません。                                                  | センサーを乾いた布で乾ぶきします。                                                                                                    |
|                      | ロール紙が[巻き取り装置]のセン<br>サーの検知範囲から外れています。                                                   | ロール紙をセットし直します。<br>(→ <b>1</b> ロール紙をプリンタにセットする)                                                                                                    |
|                      | [巻き取り装置]のセンサーが壊れて<br>います。                                                              | キヤノンお客様相談センターへご連絡ください。                                                                                                    |
|                      | 用紙がつまり、巻き取れなくなりま<br>した。                                                                | [巻き取り装置]から用紙を取り除いてください。<br>[オンライン]キーを押すとエラーが解除されます。                                                                                                    |
| [巻き取り装置の電源を入れてください。] | [巻き取り装置]で[使用する]が選択<br>されているときに、[巻き取り装置]<br>の電源がオンになっていません。                             | [巻き取り装置]の電源をオンにします。                                                                                                    |
| [巻き取り装置を使用します。]      | [メインメニュー]の[巻き取り装置]<br>設定を[使用する]から[使用しない]<br>に変更したが、ロール紙を取り外さ<br>ないままで印刷データを受信しま<br>した。 | [ストップ]キーを押して印刷を中止します。<br>[メインメニュー]の[巻き取り装置]設定を[使用する]か<br>ら[使用しない]に変更した後、[リリースレバー]を解除<br>してロール紙のセットを外すか、または[用紙カット]を実<br>行すると巻き取りモードから通常モードに移行しま<br>す。<br>[オンライン]キーを押して印刷を続行します。 |
| [マルチセンサが異常です。]       | 直射日光など、強い光がプリンタに<br>当たり、センサが誤動作している可<br>能性があります。                                       | 直射日光など、強い光がプリンタに当たらない環境で<br>使用します。                                                                                                    |
|                      | プリンタ内部のセンサの一部の性<br>能が低下している可能性がありま<br>す。                                               | 電源をオフにし、3秒以上待ってから電源をオンにして<br>ください。<br>再びメッセージが表示される場合は、キヤノンお客様<br>相談センターへご連絡ください。                                                                                              |

| エラーメッセージ                       | 原因                                                             | 処置                                                                                                    |
|--------------------------------|----------------------------------------------------------------|----------------------------------------------------------------------------------------------------|
| [メンテナンスカートリッジが異常です。]           | 使用できない、または使用済みのメ<br>ンテナンスカートリッジが取り付<br>けられています。                | プリンタ指定の未使用のメンテナンスカートリッジを<br>取り付けます。<br>(→【メンテナンスカートリッジを交換する)                                                                                                    |
| [メンテナンスカートリッジがいっぱいです。]         | メンテナンスカートリッジの残り<br>容量がなくなりました。                                 | プリンタの動作が停止していることを確認し、メンテ<br>ナンスカートリッジを交換します。<br>(→ <b>1</b> メンテナンスカートリッジを交換する)                                                                                                    |
| [メンテナンスカートリッジが違います。]           | 違う機種のメンテナンスカート<br>リッジが取り付けられました。                               | ご使用のプリンタ専用のメンテナンスカートリッジと<br>交換してください。                                                                                                    |
| [メンテナンスカートリッジの交換が近付いて<br>います。] | メンテナンスカートリッジの残り<br>容量が少なくなってきました。                              | 印刷は続行されますが、メンテナンスカートリッジ交<br>換のメッセージに備えて新しいメンテナンスカート<br>リッジを準備します。                                                                                                    |
| [メンテナンスカートリッジの残り容量があり<br>ません。] | プリントヘッドのクリーニングな<br>どを実行するのに十分なメンテナ<br>ンスカートリッジの残り容量があ<br>りません。 | プリンタの動作が停止していることを確認し、メンテ<br>ナンスカートリッジを交換します。<br>(→ <b>1</b> メンテナンスカートリッジを交換する)                                                                                                    |
| [メンテナンスカートリッジを装着してくださ<br>い。]   | メンテナンスカートリッジが取り<br>付けられていません。                                  | メンテナンスカートリッジを取り付けます。<br>(→ <b>1</b> メンテナンスカートリッジを交換する)                                                                                                    |
| [用紙カットに失敗しました。]                | カットされた用紙が[排紙ガイド]上<br>に残っています。                                  | <ol> <li>[リリースレバー]を上げて、用紙を取り除きます。</li> <li>[ディスプレイ]に[印刷が完了しなかったジョブが<br/>残っています。このジョブを印刷しますか?]と表示された場合は、[OK]キーを押します。</li> <li>エラーが発生したページから、印刷が再開されます。</li> </ol>                                                                                                    |
|                                | [排紙口]付近に異物があり、[カッ<br>ターユニット]がぶつかっていま<br>す。                     | <ol> <li>[上カバー]を開けて、異物を取り除きます。</li> <li>[ディスプレイ]に[印刷が完了しなかったジョブが<br/>残っています。このジョブを印刷しますか?]と表示さ<br/>れた場合は、[OK]キーを押します。<br/>エラーが発生したページから、印刷が再開されます。</li> </ol>                                                                                                    |
|                                | 用紙の推奨使用環境で使用してい<br>ません。                                        | 用紙の推奨使用環境範囲内で使用します。用紙ごとに<br>推奨使用環境が異なります。推奨使用環境については、<br>用紙リファレンスガイドを参照してください。<br>(→電子マニュアル「用紙の種類」)                                                                                                    |
|                                | オートカットに対応していない用<br>紙を使用しています。                                  | ロール紙のカット方法を[ユーザーカット]に設定して手動で<br>ロール紙をカットします。<br>(→電子マニュアル「ロール紙のカット方法を設定す<br>る」)<br>オートカットの対応については、用紙リファレンスガ<br>イドを参照してください。<br>(→電子マニュアル「用紙の種類」)                                                                                                    |
|                                | 用紙をカットできずに、[カッター<br>ユニット]が途中で停止していま<br>す。                      | <ul> <li>[キャリッジ]が出ている場合は、用紙から離すように、</li> <li>[キャリッジ]を移動します。</li> <li>[カッター]が出ている場合は、用紙から離すように、</li> <li>[カッター]を右端へ移動して、つまった用紙を取り除きます。</li> <li>(→2ロール紙がつまったときは)</li> <li>[カッターユニット]でカットできない場合は、ロール紙のカット方法を[1-ザ・カット]に設定して手動でロール紙をカットします。</li> <li>(→電子マニュアル「ロール紙のカット方法を設定する」)</li> </ul> |
|                                | 上記以外の場合、[カッターユニット]が故障している可能性があります。                             | キヤノンお客様相談センターへご連絡ください。                                                                                                    |

| エラーメッセージ                                         | 原因                                                                                                  | 処置                                                                                                    |
|--------------------------------------------------|----------------------------------------------------------------------------------------------------|----------------------------------------------------------------------------------------------------|
| [用紙が小さいです]                                       | [用紙ミスマッチ検知]メニューが[一時停<br>止する]に設定されているときに、<br>プリンタドライバで設定した用紙                                         | [オンライン]キーを押して、印刷を続行します。<br>ただし、紙づまりや印刷結果に不具合が発生する可能<br>性があります。                                                                                                    |
|                                                  | のサイスより、フリンダにセットしてある用紙のサイズが小さいです。                                                                    | 以下の手順で、プリンタにセットした用紙のサイズに<br>合わせて、プリンタドライバの用紙サイズを設定し直<br>します。<br>1.[ストップ]キーを1秒以上押し続けて、印刷を中止し                                                                                                    |
|                                                  |                                                                                                    | ます。<br>2. プリンタドライバの用紙サイズ設定を、プリンタに<br>セットした用紙サイズに変更し、印刷し直します。                                                                                                    |
|                                                  |                                                                                                    | 以下の手順で、プリンタドライバで設定した用紙サイ<br>ズに合わせて、プリンタの用紙を交換します。<br>1.[ストップ]キーを1秒以上押し続けて、印刷を中止し<br>ます。<br>2. プリンタの用紙を、プリンタドライバで設定した用<br>紙サイズに交換し、印刷し直します。                                                                           |
|                                                  | [用紙ミスマッチ検知]メニューが[警告表<br>示する]に設定されているときに、<br>プリンタドライバで設定した用紙<br>のサイズより、プリンタにセットし<br>てある用紙のサイズが小さいです。 | 印刷は継続されますが、印刷結果に不具合が発生する<br>可能性があります。                                                                                                    |
| [用紙がつまりました。][リリ-スレハーを<br>上げてください。]               | 印刷中に用紙がプリンタ内部でつ<br>まりました。                                                                           | <ol> <li>[リリースレバー]を解除して、つまった用紙を取り除きます。</li> <li>(→2ロール紙がつまったときは)</li> <li>(→2カット紙がつまったときは)</li> <li>[ディスプレイ]に[印刷が完了しなかったジョブが残っています。このジョブを印刷しますか?]と表示された場合は、[OK]キーを押します。</li> <li>エラーが発生したページから、印刷が再開されます。</li> </ol> |
| [用紙がつまりました。][用紙を手動<br>で全て巻き戻して[OK]を押してく<br>ださい。] | 給紙中に用紙がつまりました。                                                                                      | <ol> <li>[ロールホルダー]の用紙を手動ですべて巻き戻して<br/>[OK]キーを押します。</li> <li>[ディスプレイ]に[印刷が完了しなかったジョブが<br/>残っています。このジョブを印刷しますか?]と表示さ<br/>れた場合は、[OK]キーを押します。<br/>エラーが発生したページから、印刷が再開されます。</li> </ol>                                    |

| エラーメッセージ                         | 原因                              | 処置                                                                                                    |
|----------------------------------|---------------------------------|----------------------------------------------------------------------------------------------------|
| [用紙が斜めにセットされています。]               | 用紙が斜めにセットされています。                | <ul> <li>以下の手順でロール紙をセットし直します。</li> <li>1.[リリースレバー]を上げます。</li> <li>2.[上カバー]を開きます。</li> <li>3. ロール紙の右端を右側の[紙合わせライン]に平行になるように合わせます。</li> <li>4.[リリースレバー]を下げます。</li> <li>5.[上カバー]を閉じます。</li> <li>(→ 1 ロール紙をプリンタにセットする)</li> <li>ロール紙をセットし直しても、このエラーが再び発生する場合は、[ロールホルダー]をプリンタから取り外し、ロール紙を[ロールホルダー]のフランジに突き当たるまでしっかりと差し込んでから、[ロールホルダー]をプリンタにセットしてください。</li> <li>(→ 1 ロール紙にロールホルダーをセットする)</li> <li>以下の手順で、カット紙をセットし直します。</li> <li>1.[リリースレバー]を開きます。</li> <li>3. カット紙の右端を右側の[紙合わせライン]、カット紙の後端を[用紙押さえ]の下の紙合わせラインに平行になるように合わせます。</li> <li>4.[リリースレバー]を下げます。</li> <li>5.[上カバー]を閉じます。</li> <li>(→ 1 カット紙をプリンタにセットする)</li> </ul> |
|                                  |                                 | 上記の手順を繰り返してもこのメッセージが表示され<br>る場合やこのメッセージを表示したくない場合は、プ<br>リンタのメニューの[斜行検知精度]で[オ]または[ゆる<br>め]を選択します。ただし、用紙が斜めのまま印刷され<br>るため、紙づまりの原因となったり、[プラテン]が汚れ、<br>次に印刷するときに用紙の裏が汚れる可能性がありま<br>す。                                                                                                    |
| [用紙サイズが伸縮したため、フチなし<br>印刷ができません。] | 使用環境によって、プリンタにセットしてあるロール紙が伸び縮みし | [ストップ]キーを1秒以上押し続けて、印刷を中止しま<br>す。                                                                                                    |
|                                  | たため、フチなし印刷可能な幅に入<br>らなくなりました。   | 用紙種類毎の使用環境範囲内で使用してください。用<br>紙の使用環境については、用紙リファレンスガイドを<br>参照してください。<br>(→電子マニュアル「用紙の種類」)                                                                                                    |

| エラーメッセージ         | 原因                                              | 処置                                                                                                    |
|------------------|-------------------------------------------------|----------------------------------------------------------------------------------------------------|
| [用紙サイズを検知できません。] | 用紙のセット位置がずれているか、<br>カールした用紙がセットされてい<br>ます。      | 以下の手順で、ロール紙をセットし直します。<br>1.[リリースレバー]を上げます。<br>2.[上カバー]を開きます。<br>3. ロール紙の右端を右側の[紙合わせライン]に平行に<br>なるように合わせます。<br>4.[リリースレバー]を下げます。<br>5.[上カバー]を閉じます。<br>6.[ディスプレイ]に[印刷が完了しなかったジョブが<br>残っています。このジョブを印刷しますか?]と表示さ<br>れた場合は、[OK]キーを押します。<br>エラーが発生したページから、印刷が再開されます。<br>(→ ■ロール紙をプリンタにセットする)<br>ロール紙をプリンタにセットする)<br>ロール紙を「ロールホルダー]をプリンタから取り外<br>し、ロール紙を[ロールホルダー]をプリンタから取り外<br>し、ロール紙を[ロールホルダー]のフランジに突き当た<br>るまでしっかりと差し込んでから、[ロールホルダー]を<br>プリンタにセットしてください。<br>(→ ■ロール紙にロールホルダーをセットする)<br>以下の手順で、カット紙をセットし直します。<br>1.[リリースレバー]を上げます。<br>2.[上カバー]を開きます。<br>3. カット紙の右端を右側の[紙合わせライン]、カット紙<br>の後端を[用紙押さえ]の下の紙合わせラインに平行<br>になるように合わせます。<br>4.[リリースレバー]を下げます。<br>5.[上カバー]を閉じます。<br>6.[ディスプレイ]に[印刷が完了しなかったジョブが<br>残っています。このジョブを印刷しますか?]と表示さ<br>れた場合は、[OK]キーを押します。<br>エラーが発生したページから、印刷が再開されます。<br>(→ ■カット紙をプリンタにセットする) |
| [用紙種類が違います。]     | 調整パターンを複数枚のカット紙<br>に印刷する場合に用紙の種類が統<br>ーされていません。 | <ul> <li>[ストップ]キーを1秒以上押し続けて、印刷を中止します。</li> <li>複数枚のカット紙に調整パターンを印刷する場合は、</li> <li>用紙の種類を統一して印刷します。</li> <li>[リリースレバー]を上げて、同じ用紙種類にセットし直してください。</li> <li>(→電子マニュアル「カット紙をセットして印刷する」)</li> </ul>                                                                                                    |

| エラーメッセージ                                                       | 原因                                                                                                 | 処置                                                                                                    |
|----------------------------------------------------------------|----------------------------------------------------------------------------------------------------|----------------------------------------------------------------------------------------------------|
| [用紙種類違います。]                                                    | [用紙ミスマッチ検知]メニューが[一時停<br>止する]に設定されているときに、<br>プリンタドライバで指定した用紙<br>の種類と、プリンタにセットしてあ<br>る用紙の種類が合っていません。 | 以下の手順で、プリンタドライバの用紙の種類と、プリ<br>ンタで指定した用紙の種類を合わせます。<br>1.[ストップ]キーを1秒以上押し続けて、印刷を中止し<br>ます。<br>2. プリンタドライバで用紙の種類を変更するか、プリ<br>ンタにセットしていた用紙を交換してプリンタの用<br>紙の種類を変更します。<br>(→電子マニュアル「ロール紙をセットして印刷す<br>る」)<br>(→電子マニュアル「カット紙をセットして印刷す<br>る」) |
|                                                                | 調整パターンを複数枚のカット紙<br>に印刷する場合に、用紙の種類が統<br>ーされていません。                                                   | 以下の手順で、プリンタドライバの用紙の種類と、プリ<br>ンタで指定した用紙の種類を合わせます。<br>1.[ストップ]キーを1秒以上押し続けて、印刷を中止し<br>ます。<br>2. プリンタドライバで用紙の種類を変更するか、プリ<br>ンタにセットしていた用紙を交換してプリンタの用<br>紙の種類を変更します。<br>(→電子マニュアル「ロール紙をセットして印刷す<br>る」)<br>(→電子マニュアル「カット紙をセットして印刷す<br>る」) |
|                                                                |                                                                                                    | [オンライン]キーを押して、印刷を続行します。<br>ただし、紙づまりや印刷結果に不具合が発生する可能<br>性があります。                                                                                                    |
|                                                                | [用紙ミスマッチ検知]メニューが[警告表<br>示する]に設定されているときに、<br>プリンタドライバで指定した用紙<br>の種類と、プリンタにセットしてあ<br>る用紙の種類が合っていません。 | 印刷は継続されますが、印刷結果に不具合が発生する<br>可能性があります。                                                                                                    |
| [用紙幅が違います。]                                                    | プリンタドライバの[ロール紙の幅<br>に合わせる]で設定したロール紙幅<br>と、プリンタにセットしてあるロー<br>ル紙の幅が違います。                             | [オンライン]キーを押して、印刷を続行します。<br>ただし、紙づまりや印刷結果に不具合が発生する可能<br>性があります。                                                                                                    |
|                                                                |                                                                                                    | [ストップ]キーを1秒以上押し続けて、印刷を中止します。                                                                                                    |
|                                                                |                                                                                                    | プリンタドライバの[ロール紙の幅に合わせる]を選択<br>したときに表示されるダイアログボックスで設定した<br>ロール紙幅と、プリンタにセットする用紙の幅を合わ<br>せて印刷し直します。                                                                                                    |
| [リリースレバーの位置が不正です。]                                             | [リリースレバー]が上がっていま                                                                                   | [リリースレバー]を下げます。                                                                                                    |
|                                                                | す。<br>                                                                                             | このエラーが再び発生する場合は、電源をオフにして<br>しばらくしてから電源をオンにします。                                                                                                    |
| [ロール紙xがつまりました。](xは 1 (上<br>段)または 2 (下段))[リリースレバーを上<br>げてください。] | 印刷中に用紙がプリンタ内部でつまりました。                                                                              | <ol> <li>[リリースレバー]を解除して、つまった用紙を取り除きます。</li> <li>(→2ロール紙がつまったときは)</li> <li>(→2カット紙がつまったときは)</li> <li>[ディスプレイ]に[印刷が完了しなかったジョブが残っています。このジョブを印刷しますか?]と表示された場合は、[OK]キーを押します。</li> <li>エラーが発生したページから、印刷が再開されます。</li> </ol>               |

エラーメッセージー覧

| エラーメッセージ                                                                 | 原因                                                                                         | 処置                                                                                                    |
|--------------------------------------------------------------------------|--------------------------------------------------------------------------------------------|----------------------------------------------------------------------------------------------------|
| [ロール紙xがつまりました。](xは1(上<br>段)または2(下段))[用紙を手動で<br>全て巻き戻して[OK]を押してくだ<br>さい。] | 給紙中に用紙がつまりました。                                                                             | <ol> <li>[ロールホルダー]の用紙を手動ですべて巻き戻して<br/>[OK]キーを押してください。</li> <li>[ディスプレイ]に[印刷が完了しなかったジョブが<br/>残っています。このジョブを印刷しますか?]と表示さ<br/>れた場合は、[OK]キーを押します。<br/>エラーが発生したページから、印刷が再開されます。</li> </ol>                                                                                                    |
| [ロール紙印刷が指定されています。]                                                       | コンピュータから送信した印刷<br>ジョブ、またはテストプリントなど<br>のプリンタ内部データをロール紙<br>で印刷しようとしましたが、ロール<br>紙がセットされていません。 | ロール紙をセットして印刷します。<br>カット紙に印刷したい場合は、[ストップ]キーを1秒以<br>上押し続けて印刷を中止したあと、カット紙をセット<br>して印刷し直します。<br>(→電子マニュアル「カット紙をセットして印刷する」)                                                                                                    |
| [ロール紙印刷が指定されましたが、カッ<br>ト紙がセットされています。]                                    | カット紙がセットされているとき<br>に、ロール紙を指定した印刷ジョブ<br>を受信しました。                                            | 以下の手順で、ロール紙をセットして印刷します。<br>1. [OK]キーを押してカット紙を取り外します。<br>(→■カット紙を取り外す)<br>2. ロール紙をセットします。<br>(→■ロール紙をプリンタにセットする)<br>印刷が開始されます。<br>[ストップ]キーを1秒以上押し続けて、印刷を中止しま<br>す。                                                                                                    |
|                                                                          | コンピュータから送信した印刷                                                                             | ファ<br>ロール紙xをセットして印刷します。                                                                                                    |
| (xは1(上段)または2(下段))                                                        | ジョブをロール紙xで印刷しようと<br>しましたが、ロール紙xがセットさ<br>れていません。                                            | カット紙に印刷したい場合は、[ストップ]キーを1秒以<br>上押し続けて印刷を中止したあと、カット紙をセット<br>して印刷し直します。<br>(→電子マニュアル「カット紙をセットして印刷する」)                                                                                                    |
| [ロール紙xがなくなりました。](xは1<br>(上段)または2(下段))[リリースレバーを<br>上げて、ロール紙を交換してください]     | ロール紙がなくなりました。                                                                              | 以下の手順で、使用していたロール紙と同じサイズ、種類のロール紙に交換します。<br>1.[リリースレバー]を上げて、ロール紙を取り外します。<br>(→ ■ロール紙をプリンタから取り外す)<br>(→電子マニュアル「ロール紙からロールホルダーを<br>取り外す」)<br>2.新しいロール紙をセットします。<br>(→ ■ロール紙にロールホルダーをセットする)<br>(→ ■ロール紙にロールホルダーをセットする)<br>3.ロール紙にパーコードが印刷されていない場合は、<br>用紙の種類を選択します。<br>(→電子マニュアル「用紙の種類を選択する(ロール<br>紙)」)<br>4.ロール紙にバーコードが印刷されていない場合は、<br>用紙の長さを設定します。<br>(→電子マニュアル「用紙の長さを設定する(ロール<br>紙)」)<br>5.[ディスプレイ]に[印刷が完了しなかったシi コフ が<br>残っています。このシi コフ を印刷しますか?]と表示さ<br>れた場合は、[OK]キーを押します。<br>アリンタドライバの[詳細設定モード]の[印刷品質]で、<br>より高品質の設定を選択し、印刷します。 |
|                                                                          | 失敗して検知できませんでした。                                                                            | より高品質の設定を選択し、印刷します。<br>(→電子マニュアル「印刷するときに優先する要素や色<br>を設定して印刷する」)                                                                                                    |

| エラーメッセージ                                                 | 原因                                                          | 処置                                                                                                    |
|----------------------------------------------------------|-------------------------------------------------------------|----------------------------------------------------------------------------------------------------|
| [ロール紙xがなくなりました。](xは1<br>(上段)または2(下段))[[OK]を押<br>してください。] | ロール紙がなくなりました。                                               | 以下の手順で、使用していたロール紙と同じサイズ、種類のロール紙に交換します。<br>1. [OK]キーを押して、ロール紙を取り外します。<br>(→1ロール紙をプリンタから取り外す)<br>(→電子マニュアル「ロール紙からロールホルダーを<br>取り外す」)<br>2. 新しいロール紙をセットします。<br>(→1ロール紙をセットします。<br>(→1ロール紙をプリンタにセットする)<br>3. ロール紙にバーコードが印刷されていない場合は、<br>用紙の種類を選択します。<br>(→電子マニュアル「用紙の種類を選択する(ロール<br>紙)」)<br>4. ロール紙にバーコードが印刷されていない場合は、<br>用紙の長さを設定します。<br>(→電子マニュアル「用紙の長さを設定する(ロール<br>紙)」)<br>5. [ディスプレイ]に[印刷が完了しなかったジョブが<br>残っています。このジョブを印刷しますか?]と表示さ<br>れた場合は、[OK]キーを押します。<br>エラーが発生したページから、印刷が再開されます。 |
| [ロールュニットが異常です。]                                          | [ロールユニット]に異常がありま<br>す。                                      | 電源をオフにし、3秒以上待ってから電源をオンにして<br>ください。再びメッセージが表示される場合は、キヤノ<br>ンお客様相談センターへご連絡ください。                                                                                                    |
| [ロールュニットが装着されていません。]                                     | [ロールユニット]が装着されていな<br>いプリンタで、[ロール紙2(下段)]<br>に印刷するジョブを受信しました。 | [ストップ]キーを1秒以上押し続けて、印刷を中止しま<br>す。                                                                                                    |
|                                                          |                                                             | <ol> <li>1. 電源をオフにして、[ロールユニット]を装着します。</li> <li>[ロールユニット接続ケーブル]は奥までしっかり差し込んでください。</li> <li>2. 電源をオンにして、印刷ジョブを送信し直します。</li> </ol>                                                                                                    |
| [ロールユニットが引き出されています。]                                     | [ロールユニット]が引き出されてい<br>ます。                                    | [ロールユニット]をしっかり奥まで押し込んでくださ<br>い。                                                                                                    |

# 索引

#### 英数字

| AppleTalk             |
|-----------------------|
| NetWare               |
| <u> </u>              |
| 色ムラ10<br>印刷できない       |
| う                     |
|                       |
| え                     |
| <br>エラーメッセージ32        |
| か                     |
| カット紙のつまり21<br>紙合わせライン |
| き                     |
| _<br>キャリッジ18, 21      |
| <                     |
|                       |
| す                     |
|                       |
| ね                     |
| <br>ネットワーク            |
| ふ                     |
| プリントヘッドのクリーニング25      |
| よ                     |
|                       |
| 用紙が汚れる23              |
| 3                     |
| ロール紙のつまり18            |

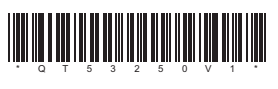